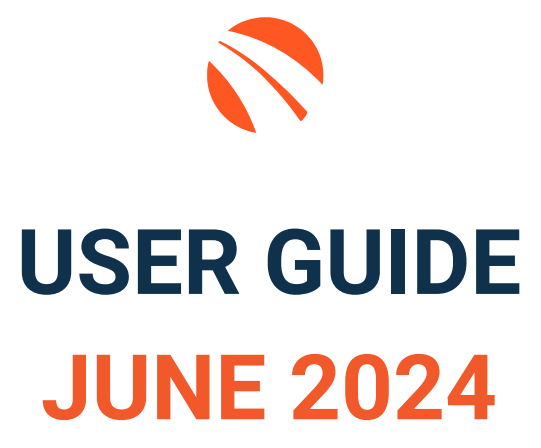

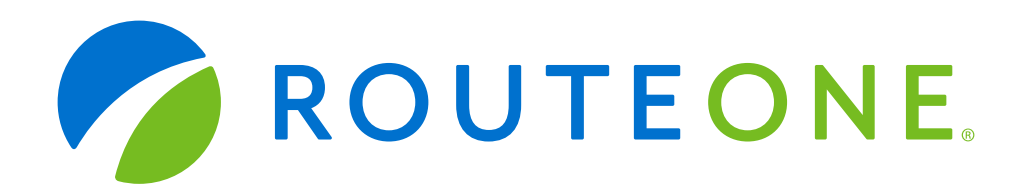

# **TABLE OF CONTENTS**

| Welcome to 700Credit                                   | 4  |
|--------------------------------------------------------|----|
| Credit Report Solutions                                | 4  |
| IDOne & IDOne PLUS                                     | 4  |
| IDOne                                                  | 4  |
| IDOne PLUS                                             | 4  |
| Soft Pulls                                             | 4  |
| Prequalification                                       | 4  |
| Driver's License Authentication Solutions              | 5  |
| Mobile Scanner                                         | 5  |
| In-Store                                               | 5  |
| Introduction to Soft Pulls & Prequalification          | 6  |
| Credit Report Option                                   | 6  |
| QuickMobile Dealer App (Dealer Mobile App)             | 7  |
| 700Credit & RouteOne Prequalification Integration      | 8  |
| Activating the Prequalification Solution               | 8  |
| Customizing the Consumer Experience (Lead Form)        | 8  |
| Installing the Digital Retailing Prequalification Form | 9  |
| Embedding the Prequalification Form URL                | 10 |
| Copying Your Prequalification Form URL                 | 11 |
| Helpful Links                                          | 12 |
| RouteOne Fusion Platform                               | 13 |
| Consumer Experience                                    | 13 |
| Personal Information                                   | 14 |
| Payment Method                                         | 15 |
| 'Get Prequalified'                                     | 15 |
| Payment Options with Prequalification                  |    |
| Vehicle Trade-In                                       | 18 |
| Trade-in Payoff: Prequalification Method               | 19 |
| Apply for Financing                                    | 19 |
| RouteOne Deal Manager: Accessing Prequalification Data | 21 |
| Introduction to QuickScan                              | 22 |
| Benefits to Mobile QuickScanning                       | 22 |

| Initiating a QuickScan                                      |         |
|-------------------------------------------------------------|---------|
| Option One: 700Dealer.com                                   |         |
| Option Two: QuickMobile App                                 |         |
| Consumer Experience                                         | 25      |
| Understanding Your QuickScan Results                        |         |
| (1) Images Submitted                                        |         |
| (2) ID Information Verification                             |         |
| (3) Identity Verification                                   |         |
| (4) Synthetic ID Fraud Check                                |         |
| (5) Device Identification                                   |         |
| QuickScan Monitor                                           |         |
| Recommendations Based on Results                            |         |
| QuickScan FAQ's                                             |         |
| QuickScan within RouteOne's Deal Jacket                     |         |
| Enabling QuickScan Documents from 700Dealer.com             |         |
| Ensuring Deal Jacket Capability in RouteOne                 |         |
| Viewing QuickScan Results/Documents in the RouteOne Deal Ja | acket34 |
| Introduction to 700Dealer.com                               |         |
| Applicant List                                              |         |
| Managing Users                                              | 40      |
| Creating a New User                                         | 40      |
| Viewing Invoices                                            | 41      |
|                                                             |         |

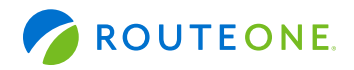

# Welcome to 700Credit

700Credit is the leading provider of credit reports, compliance solutions, soft pull products, identity theft and driver's license authentication platforms for automotive, RV, Powersports and Marine dealers in the US. Our product and service offerings include credit reports, prescreen and prequalification platforms, OFAC compliance, Red Flag solutions, 2022 Safeguards protection, Synthetic ID Fraud Detection, score disclosure, Risk-Based Pricing and Adverse Action notices, identity verification, and mobile and in-store driver's license authentication solutions. With over 22,000 direct dealer clients, and 200+ software partners, we look forward to becoming your trusted credit and compliance vendor.

#### **Credit Report Solutions**

We are the largest authorized reseller of credit reports from all three leading national credit companies, **Experian, Equifax and TransUnion**. All 700Credit clients receive their choice of report format (HTML, enhanced, TTY or Merged Format), score, and ancillary products.

#### **IDOne & IDOne PLUS**

**IDOne** is a full-service identity verification tool seamlessly integrated into your workflow to help manage compliance tasks. It validates identities, pinpoints potential fraud, and automatically generates additional quizzes in real-time when needed, eliminating manual efforts. **IDOne PLUS** includes all IDOne features, plus Synthetic fraud detection to evaluate a consumers' credit report activity for synthetic fraud indicators MLA Search and Verification.

#### **IDOne**

Features of the IDOne platform include; 1) Red Flag ID Verification, 2) a seamless workflow with results populating in RouteOne's Deal Manager, 3) adjustable settings for risk tolerances based on your dealership's strategy, 4) elimination of duplicate data entry by automatically population RouteOne credit application with dtaa used from IDOne, 5) ability to auto-run IDOne every time a credit burea is pulled, and 6) automatic creation of audit trails and record keeping.

#### **IDONE PLUS**

The IDOne PLUS feature includes all of the same IDOne features, plus; **1**) Synthetic fraud detection that evaluates a consumers' credit report activity for synthetic fraud indicators, **2**) MLA search and verification.

#### **Soft Pulls**

The term "soft pull" refers to an action where a soft inquiry is made on a consumer's credit file using name and address only. Soft pull solutions **do not require a customer's SSN or DoB** and have **no impact on a customer's credit profile.** We have several soft pull solutions to choose from and help you engage consumers and speed the sales process, including:

#### Prequalification

Our prequalification solution includes a powerful *"call-to-action"* for your dealership website, an application that only requires the consumer's name and address (*no SSN or DoB*) and provides dealers with a FICO® score and full credit report. Generate **3 to 4 times the leads** over a typical lead form and empower your sales team with the data they need to discuss qualified payment options.

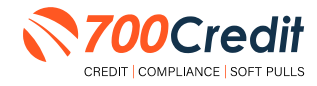

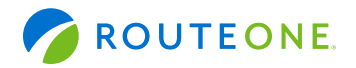

#### **Driver's License Authentication Solutions**

Protect your store with the industry's most advanced data capture and driver's license authentication solutions for automotive retailers today. We have **two platforms** for dealer's to authenticate customers – *both remotely and in-store*.

#### **Mobile Scanner**

Our document authentication platform, QuickScan, provides dealerships real-time confirmation of the legitimacy of a customer's driver's license and identity. This platform can be used in-store, as well as remotely when verifying the identities of online car buyers and leads. **Includes DMV validation and Deal Jacket integration.** 

#### **In-Store**

ID Drive provides dealers with the most comprehensive physical driver's license scanning solution for automotive dealers today. This platform combines our prescreen and prequalification platforms, as well as our suite of Identity Verification tools (*Red Flag and Synthetic Fraud detection*) to deliver fast, accurate results.

RouteOne has integrated our soft pull, prequalification and driver's license authentication solutions (QuickScan) into their platform. This brief guide walks you through the dealer setting up the prequalification and DL scan solutions in the RouteOne backend, the consmer's experience in Fusion getting prequalified, and how to view your lead information in the RouteOne backend. It will also cover how to view driver's license authentication documents inside of your RouteOne deal jacket.

If you have any questions, please call our 24/7/365 support desk at: (866) 273-3848 or email us at: <a href="mailto:support@700credit.com">support@700credit.com</a>.

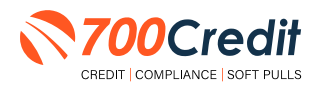

5

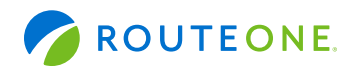

# Introduction to Soft Pulls & Prequalification

**700Credit's soft pull prequalification solution** offers consumers a seamless way to explore financing options, without impacting their credit scores. User is asked for a name and an address (no SSN or DoB), and in return, they are are provided a FICO Score and full credit file, empowering their team with the data they need to discuss qualified payment options.

# For each consumer that fills out the prequalification form, dealers receive:

- FICO Score
- Available Revolving Credit
- Auto Inquiries last 30 days
- Summary of Auto Trade Lines Including:
  - Current Monthly Payments
  - Current Auto Loan Interest Rates
  - Remaining Balance/Payoff
  - Payment History
  - Months Remaining on Auto Loans

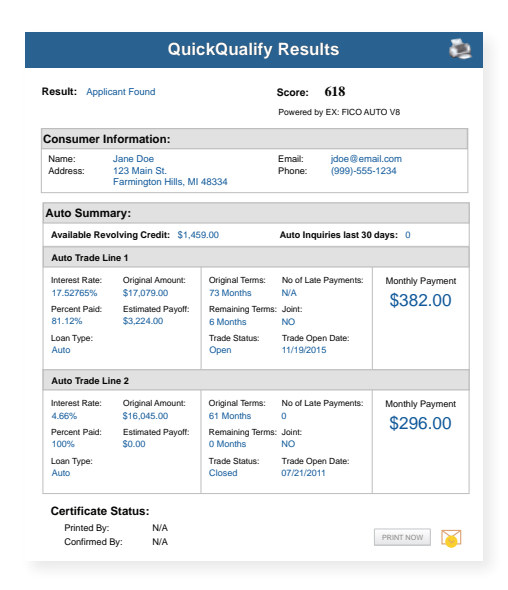

### **Credit Report Option**

With our prequalification platform, dealers have the option of either getting the soft pull results as shown above, or you can opt to receive a full credit file from all three bureaus: Equifax, TransUnion, and Experian.

We **STRONGLY** suggest you set up your prequalification bureau to match the bureau and scorecard that matches your credit bureau used in your F&I Office.

**Note:** This report can only be used for information purposes and **CANNOT** be used to fund the deal.

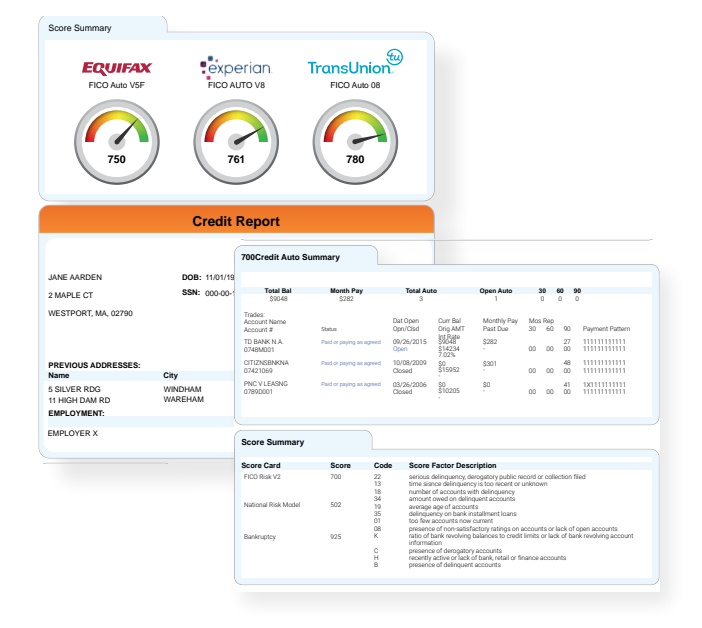

Above is an example of our HTML Credit Report. This image was split for display purposes but will normally provide dealers with a complete, single view.

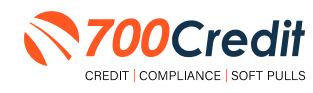

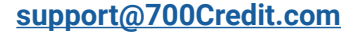

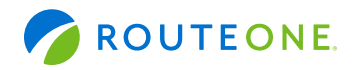

# QuickMobile App (Dealer Mobile App)

Dealers are also able to receive immediate access to QuickScan lead information through the 700Credit **QuickMobile App**.

Specifically designed for dealers to manage their soft pull leads (*prequalification & driver's license authentication*) from a single, safe platform. It protects your consumer's information with a **secure login screen** and available at anytime on your own mobile or tablet device. .

- Receive direct mobile notifications when consumers complete a process (ex. soft pull prequalification form).
- Optimize interactions with your consumers through one-click text response and mobile dialing.
- Immediate access to view all applicants and their credit score, credit file information, and QuickScan results.
- Stay organized by settting filters to view leads from only a specific period of time.
- Text or email the prequalification or driver's license authentication forms directly to the consumer.

The **700Credit QuickMobile Dealer App** is offered at no charge and can be downloaded from the Apple and Android App Stores by searching for **"700Credit**" or by scanning the gr codes to the right.

**Note:** Installing the app does require your correct email address or cell phone be setup on your account to verify your user ID.

Contact our support team for assistance: (866) 273-3848 or support@700credit.com.

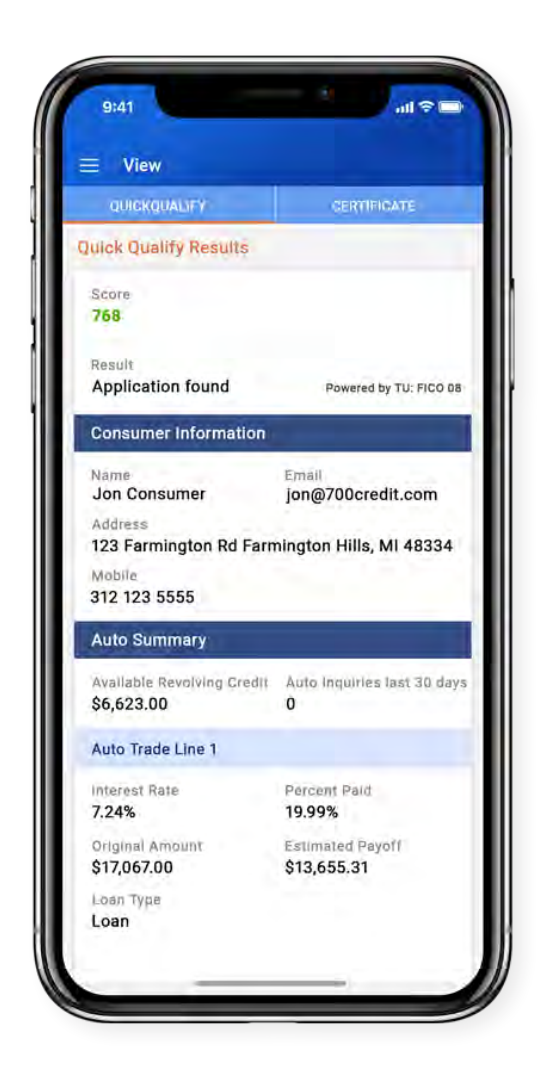

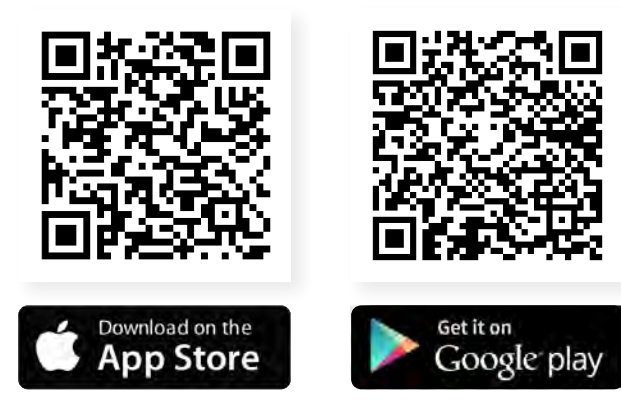

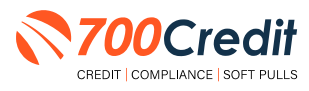

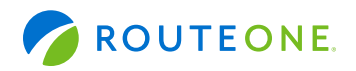

### 700Credit & RouteOne Prequalification Integration

RouteOne Prequalification has integrated 700Credit's soft pull, prequalification solution into their platform. Dealers can now access website-generated sales leads with enhanced credit information, all without the need for an SSN or DOB and no effect on the consumer's credit file.

Prequalification captures consumers when they are browsing inventory on your website. The simple lead form (with no SSN or DOB required) drives higher engagement and empowers the dealership to quickly determine their eligibility for financing.

### **Activating the Prequalification Solution**

Starting in RouteOne platform, locate the 'Digital Retail Premium Service' option. Below this menu item, find and select the 'Prequalification for Digital Retail Subscription' panel, as shown below.

| Pre-Qualification for Digital Retail                                                                                                    |
|----------------------------------------------------------------------------------------------------|
| Pre-Qualification for Digital Retail                                                                                                    |
| Engage consumers early in their purchasing process in the RouteOne platform with Pre-Qualification for Digital Retail, an online credit pre-qualification application that embeds into your website. Enable prospective consumers to fill out short and easy form to evaluate customer's credit score.                                                                                                    |
| Setup Instructions                                                                                                    |
| <ol> <li>Click on the "Subscribe" button below. An agreement will appear providing pricing options and outlining the terms of the agreement. Accept the agreement and click on submit.</li> <li>You will be ready to begin using Pre-Qualification for Digital Retail after the validation period with 700 Credit (May be a few business days).</li> <li>If you are a current Adverse Action Notice subscriber, pre-qualification leads will be added to your AAN subscription. If you do not want to include pre-qualification leads, please uncheck AAN option under the "Adverse action notice milling's ervice".</li> </ol> |
| Subscribe                                                                                                    |

Selecting '**Subscribe**' will present a RouteOne eDPA document which needs to be accepted before the process can continue. Once completed, the dealer information is transmitted to 700Credit, and the contracting documents for 700Credit are made available:

- A document for dealers who already have a master agreement with 700Credit.
- A document for dealers who DO NOT already have a master agreement with 700Credit.

One of these needs to be completed before final activation can take place.

Due diligence takes place at 700Credit, and if successful, an activation message is sent to RouteOne. This alters the subscribing dealer via email, and in return, the prequalification application in RouteOne becomes active.

#### **Customizing the Consumer Experience (Lead Form)**

Once subscription is activated, customizations by the dealer are accessible from the 'Digital Retail' information panel in the 'Prequalification' section.

From here the dealer can specify email text, thresholds for prequal credit email and success message functionality, look and feel, and required field settings

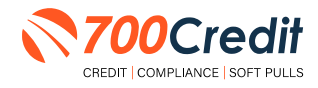

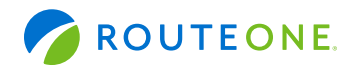

## Installing the Digital Retail Prequalification Form

In this section, you will receive instruction on how to embed your Digital Retail prequalification form URL into your dealership website so that customers can access it.

When embedding the Digital Retail prequalification form, an "iframe" with the correct link will be placed into your site. When customers visit your website, they will see the prequalification form in the location that you placed this iframe. Below is an example of an embedded form.

| Get prequalified!                                                                                                    | STANG LOOD                                                                                                    |                                                                                                    |
|----------------------------------------------------------------------------------------------------|----------------------------------------------------------------------------------------------------|----------------------------------------------------------------------------------------------------|
| * First Name                                                                                                    | Primary Phone                                                                                                    | * E-mail Address                                                                                                    |
| Middle Name                                                                                                    | Secondary Phone                                                                                                    |                                                                                                    |
| * Last Name                                                                                                    |                                                                                                    |                                                                                                    |
| Residential Information                                                                                                    |                                                                                                    |                                                                                                    |
| * Address                                                                                                    | * City                                                                                                    | * ZIP Code                                                                                                    |
|                                                                                                    |                                                                                                    |                                                                                                    |
| Address 2                                                                                                    | Select a State                                                                                                    |                                                                                                    |
| I understand and acknowledge that this is no<br>credit and other information from the consur<br>guarantee that I will receive financing or any J<br>dealer and any required documents. By provi<br>products and services. | t an application for credit. By submitting my information,<br>ner reporting agency solely for credit prequalification. Th<br>particular financing terms, which are subject to change b<br>ding my contact information, I understand the dealer ma | , I am authorizing the dealer under the FCRA to obtain personal<br>his process will not affect my credit score. Prequalification does not<br>ased on an evaluation of my credit application submitted at the<br>ny contact me about this prequalification request, as well as other |
| Privacy Notice     i have read and agree to the terms of the Pr     product information.                                                                                                    | ivacy Notice. By providing my contact information, I cons                                                                                                    | sent that Softpull XRD Premium can contact me about offers and                                                                                                    |
|                                                                                                    |                                                                                                    | Submit                                                                                                    |

**Note:** The form displayed above is just one of many possible examples. Other sites may vary depending on the dealership website style.

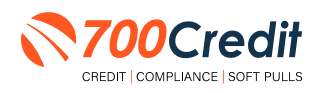

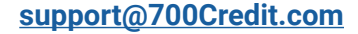

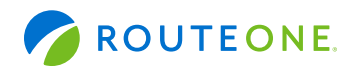

## **Embedding the Prequalification Form URL**

Copy the following text into your website:

- a. <iframe frameborder="0" src="URL-GOES-HERE" style="height:1200px;width:100%;"></iframe>.
- **b.** Height and width should be styled in a way that is appropriate to your site. The above HTML may be modified accordingly by adjusting these parameters.

Replace all of **"URL-GOES-HERE" (Step 1)** on your website with your **Digital Services Prequalification form URL**. This URL was either shared with you by your dealership's Digital Retail administrator or it can be accessed through an administrator login to **RouteOne's Premium Services Page**.

- a. Steps on how to access the URL in RouteOne are available in the next section, 'Copying Your Prequalification Form URL.'
- **b.** Example: If your product URL is <u>https://routeone-qa.r1dev.com/XRD/preQualificationStart.</u> <u>do?dealerId=YB9MC</u>. The "URL-GOES-HERE" will be replaced with that URL/link.

The result looks like this:

- i. <iframe src="https:// https://routeone-qa.r1dev.com/XRD/preQualificationStart. do?dealerId=YB9MC" style="height:1200px;width:100%;"></iframe>
- c. Remember, you will be using your own URL from your account.

The prequalification form is designed to be responsive for mobile-friendly websites. If your website is configured to be responsive, you will want to ensure that the container div that surrounds the iframe has responsive attributes such as percentage widths or media queries with defined width break-points.

We recommend that you test to see if your changes are successful before moving your changes into production. In other words, if you are using a website tool that allows you to preview your changes before saving/publishing, do so now. If the results are incorrect, please review/double-check that you have followed the instructions correctly.

We also recommend testing after publishing to verify that your recent changes are not only working in your test area, but also in your production area.

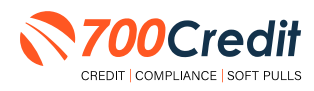

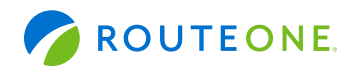

### **Copying Your Prequalification Form URL**

Log in to RouteOne with your dealer account: <u>https://www.routeone.net</u>.

Under 'Admin' from the top navigation, select 'Premium Services.' If you do not see this option, it may mean that you do not have adequate permissions. You will need to contact your Dealer System Administrator (DSA) for assistance.

| Michigan Auto D<br>Login Info                                      | ealer (YB9MC)<br>N | otifications:           |                     |                          |                     | <b>0 - 0</b> 0 |
|--------------------------------------------------------------------|--------------------|-------------------------|---------------------|--------------------------|---------------------|----------------|
| News/Info De                                                       | als - Desking -    | New App+                | Contracts +         | Credit Reports &         | Customers +         | Compliance +   |
| SecureDoc <i>One</i> -                                             | Payoff Quote+      | Vehicle Values          | • Menu              | F&I Connection           | Rates & Form        | ns Reports -   |
| Admin -                                                            |                    |                         |                     |                          |                     |                |
| Dealer Info<br>Finance Sources<br>Franchise/Brand<br>Preferences   | e RouteOne Q/      | e to the F              | RouteO              | ne QA Env<br>weekends.   | rironme             | nt             |
| Premium Services<br>Provider Managen<br>Ford/Lincoln eCon<br>Users | nent<br>nm RouteO  | <b>10</b> . © 2003-2020 | , RouteOne LLC, All | rights reserved.   Use P | olicy   Privacy Pol | icy            |

#### In 'Premium Services', scroll down to 'Digital Retail' and click to expand the section.

| Premium Services Main Menu                | RouteOne   |
|-------------------------------------------|------------|
| Select an Option                          |            |
| RouteOne Desking                          | Subscribed |
| SecureDoc One powered by WorldView        | Subscribed |
| + CARFAX - Vehicle History Reports        |            |
| RouteOne Vehicle Values                   | Subscribed |
| + IDOne Verification Services             | Subscribed |
| Activity Alert Services                   | Subscribed |
| + eSigning Records and Documents          | Subscribed |
| + eContracting Subscription               | Subscribed |
| + FinanceConnect                          |            |
| >> Digital Rotail                         | Subscribed |
| Pre-Qualification for Digital Retail      | Subscribed |
| Adverse Action Notice Mailing Service     |            |
| RouteOne Aftermarket Rating & Contracting | Subscribed |
| ▶ MaximTrak Menu                          |            |
| Remote eSigning Subscription              | Subscribed |
| Partner Notification Service              | Subscribed |
| Embedded DMS Integration                  | Subscribed |

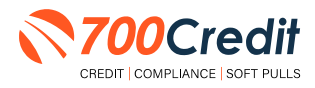

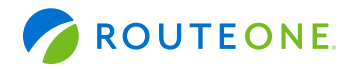

Scroll down to the 'Pre-Qualification Form Configuration' area.

A URL will be displayed for your form.

You can copy your form URL by using the 'Copy Product Link' button or by highlighting and copying the text link.

| Pre-Qualific | ation Form Configuration                                                                                               |                    |
|--------------|----------------------------------------------------------------------------------------------------|--------------------|
| 3.           | Customize your Pre-Qualification Form.                                                                                 | Edit Configuration |
| 2.           | This is the link to your Pre-Qualification Form. It may take up to 24 hours to apply any changes to the configuration. | Copy Product Link  |
|              | https://routeone-qa.r1dev.com/XRD/preQualificationStart.do?dealerId=YB9MC                                              |                    |

# **Helpful Links**

RouteOne provides dealers helpful step-by-step guides for processes such as installing prequalificatio forms.

Go to <u>https://www.routeone.com/NI/training/access-and-administration</u>. The user is presented the mass list of all guides available in the RouteOne Knowledge Base. Scroll down towards the bottom of the list/ page and locate the '**Subscribing & Settings - Digital Retail Services**' section.

'Installing - Pre-Qualification Form' will walk you through the process just explained in this guide. 'Installing - Lead Capture Form' / 'Customizing - Lead Management' will walk the user through the process we cover next in this quide.

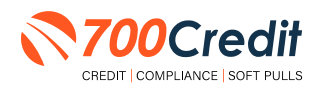

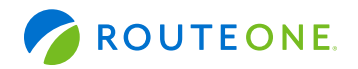

### **RouteOne Fusion Platform**

RouteOne Fusion is an all-inclusive suite of products that allows your customer to begin their vehicle purchase or lease process online. They can choose their payment method, add a trade-in, personalize their protection product options, and complete a credit application all in one tool.

#### **Consumer Experience**

The Fusion experience is embedded into the dealership's digital retailig website.

After locating a vehicle of interest and opening its Vehicle Detail Page (VDP), the customer will click the customized call-to-action button (e.g., *Buy It Now*).

**Note:** Dealers are given the option to personalize the button's label, however, 700Credit has found that **'Get Prequalified'** generates the most online leads.

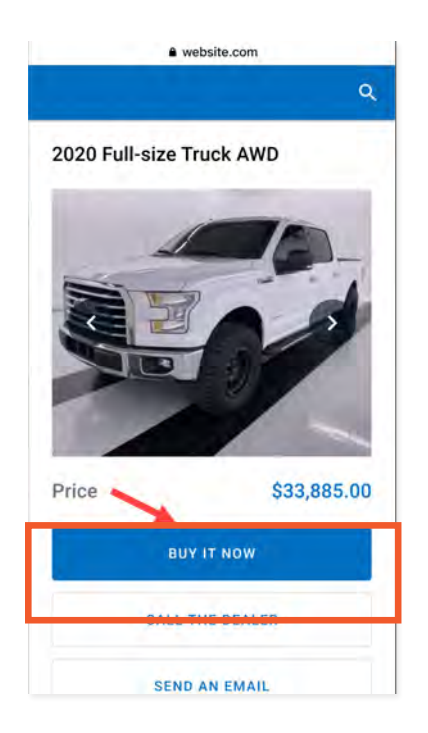

The customer is navigated to the 'Let's fill in your deal' screen to begin the process. This serves as the customer dashboard and remains visible throughout the online purchasing process.

As the customer completes different sections, their estimated total and monthly payment will update automatically as they provide more information.

Green checkmarks indicate section is complete.

**Note:** Customer can return to 'completed' sections and edit information as needed.

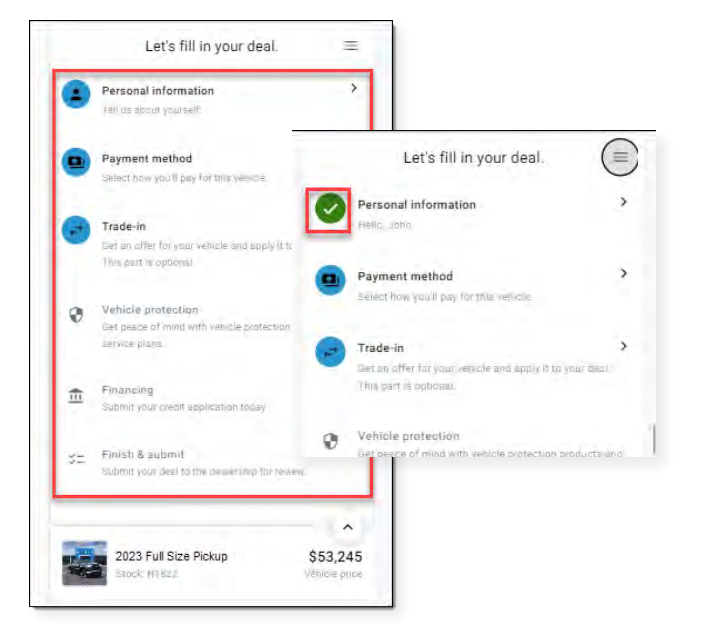

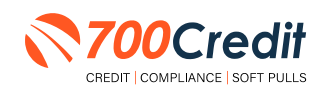

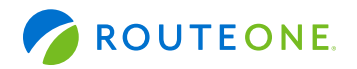

# **Personal Information**

Consumers will first complete the 'Personal Information' and 'Location' sections.

Enter the required personal information into the form, read/review the Dealership Privacy Notice and select the checkbox to agree to the terms. Click **'Done'** to advance.

|                       | Let's min myour deal.                                                        |               |                                                                                                    |                                                                                                    |
|-----------------------|------------------------------------------------------------------------------|---------------|----------------------------------------------------------------------------------------------------|----------------------------------------------------------------------------------------------------|
| Pers                  | sonal information<br>us about yourself.                                      | •             |                                                                                                    | Fax into<br>Your home state and the code will be used to calculate yo<br>have and fees                                                                                                    |
| Pay<br>Sele           | ment method                                                                  | >             | 2                                                                                                    | ZTP poster                                                                                                    |
| Trac                  | de-in                                                                        | >             |                                                                                                    | - Tialet -                                                                                                    |
| Get i<br>This         | an offer for your vehicle and apply it to yo<br>part is optional.            | ur deal.      | Personal Info<br>inter a tew pieces of information to help us personalize your<br>operience. Our process is fast, easy, and accure. | By providing my contact information i samales that LARLass (TEST<br>Auto Group Das Name are contact me (including via phone, entric),<br>text) with other offer and product information, unless high our from<br>such communications. I understand that the manner in which these                                                                                                    |
| Veh<br>Get j<br>servi | icle protection<br>peace of mind with vehicle protection pro-<br>rice plans. | oducte and    | <b>e</b><br>Contact                                                                                                    | calls of text messages are made to me may include boils not limit<br>in the use of previousland stafful and other messages and to autome<br>textended and the stafful and the stafful and the stafful and<br>bond to of purchase in credit and their last options are any time. I<br>agree to pay my mobile service provider a text messaging ress. If                                                                                                    |
| Fina<br>Subr          | ancing<br>mit your credit application today.                                 |               | Provide your contact information<br>Provider                                                                                        | Applicance     Insue read and agree to the resma of the Trillacy Notice.     Desterable.Privacy.Notice                                                                                                    |
| Subr                  | ish & submit<br>mit your deal to the dealership for review                   |               | Lin) uno:<br>Graen                                                                                                    | Brate-Specific Privacy Motice For<br>Colorado Connecticus Dalifornia Virginia<br>Readents of Dorando, Comencio, California, Virginia: Plasae read-<br>accessida Darab Connecticio Daliana (Accessidade)                                                                                                    |
| 2                     | 2023 Full Size Pickup                                                        | \$53,245      | test@routeone.com                                                                                                    | persona information.                                                                                                    |
| -                     | Stock: N1822                                                                 | Vehicle price | 866-768-8301                                                                                                    | and the second second sec |

**Note:** Location information is used to calculate accurate payments, but if the customer does not wish to enter their personal information at this time, they can click 'Skip for now.' They will then be required to provide that information in the "Payment Method" section.

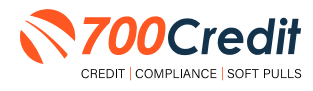

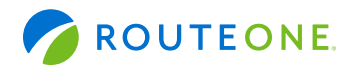

### **Payment Method**

The consumer is moved onto the "Payment" method of the process, where they can choose to either finance or lease the deal and then estimate their monthly payment based on several pieces of provided information.

First, they will enter their home zip code and state for the "**State Tax Info**" section, followed by how much they would like to use as a down payment.

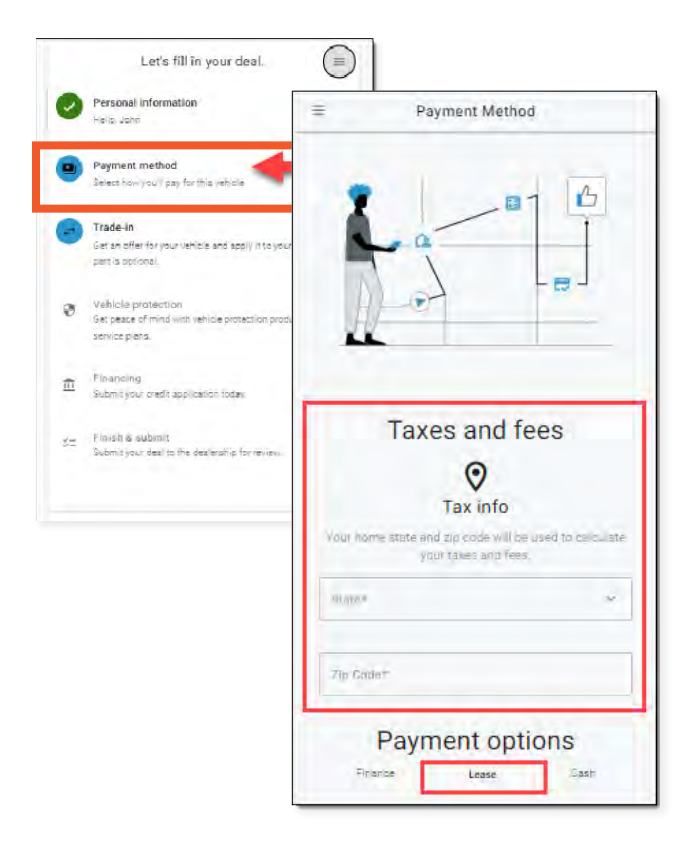

#### **Payment Method: 'Get Prequalified'**

The consumer is then presented the option to "**Get Prequalified**" (700Credit's, soft pull prequalification integration point).

Click "Prequalify Now".

**Note:** If the customer does not want to go through prequalification, click "**Select my Credit range manually**", where they will then self-report.

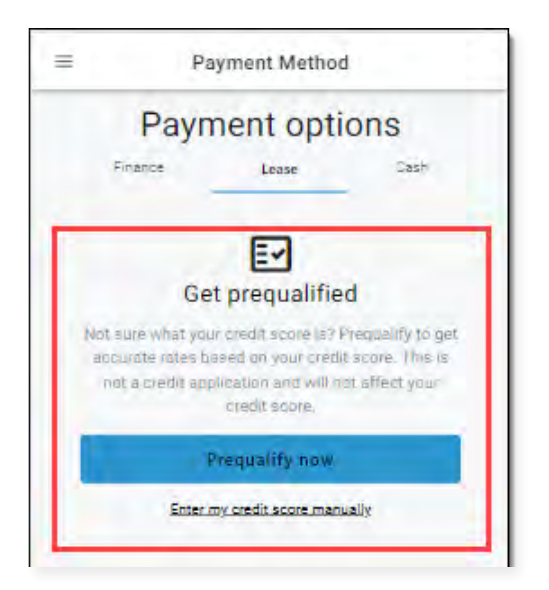

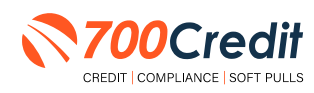

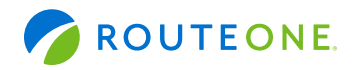

## **Payment Options with Prequalification**

Clicking '**Prequalify now**' will load the '**Credit Prequalification**' screen and the fields that need to be completed. If the customer completed the 'Personal Information' section and their 'Location' details earlier in the process, that information will be pre-populated into the corresponding fields.

If the customer did not previously complete the '**Personal Information**' section and their '**Location**' details, they can complete that here. They will also need to read the privacy notice and acknowledgment at the bottom of the page, and select the checkboxes acknowledging and agreeing to the terms.

The customer will click 'Done' to submit their prequalification request.

|                                                                                                    | Vour home state and zip code will be used to calculate<br>your taxes and fees<br>31500 Northwestern Hwy                                                                 |
|----------------------------------------------------------------------------------------------------|----------------------------------------------------------------------------------------------------|
| Credit prequalification<br>This will help us provide you with a more accurate<br>estimate of your available rerms and rates. This is not a | Address 2                                                                                                    |
| Contact                                                                                                    | 48334<br>MI ~                                                                                                    |
| John<br>Missie name                                                                                                    | I have read and agree to the terms of the Privacy Notice:     Dealership Privacy Notice     (understand and acknowledge that this is not an application     for credit. |
| Green                                                                                                    | State-Specific Privacy Notice for:<br>Colorado Connecticut California Virginia                                                                                          |
| test@RouteOne.com                                                                                                    | Residents of Colorado, Connecticut, California, Virginia: Please read<br>the appropriate State-Specific Privacy Notice before submitting any<br>pessonal of comparing   |
| 866-768-8301                                                                                                    | Done                                                                                                    |

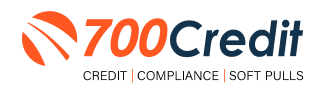

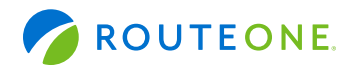

If the customer is prequalified, they will receive a confirmation message. If additional information is needed to complete the prequalification, a new section will appear requesting their SSN (shown to the right).

They will need to input their SSN, select the checkbox to accept the disclosure notice, and click '**Try Again**'.

**Note:** If they click '**Skip Prequalification**' instead to skip the prequalification process, they will be asked to manually input their estimated credit score range or credit score range.

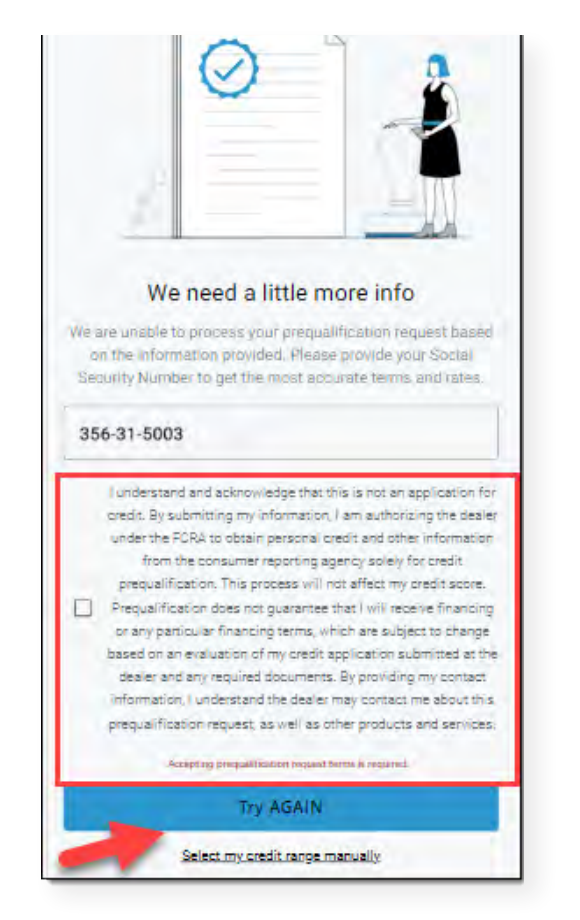

Once prequalified, the customer is moved on to the "Select your rate" section, where they will choose their desired payment term and then click "Done".

They may also view the select payment term's incentives/rebates, select all they qualify for, and then click "**Save and Continue**".

| Select your rate                      |   |                                                                                                  |
|---------------------------------------|---|--------------------------------------------------------------------------------------------------|
| \$1,593.49/momth<br>L8 months () 5.4% | c | 0                                                                                                |
| \$1,296.06/month<br>쇼전months 을 유부원    | C | Elindanity for various incentives and rebates vary<br>by dealership, location, and other factors |
| \$1,097.96/ month<br>*2 months ≋ 5.4% | C | Owner Loyalty Program                                                                            |
| \$956.62 month<br>34 months ≘ 5.4%    | Ċ | More information                                                                                 |
| Sive and continue                     |   | Borrus Cash                                                                                      |
|                                       |   | Save and continue                                                                                |

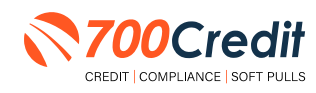

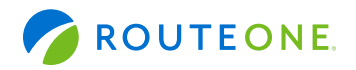

The customer will see their overall estimated monthly payment. They can expand or collapse the detailed list of their estimated costs by clicking on the collapsible arrow.

**Note:** Recall that taxes and fees are calculated based on the home zip code and state that the customer entered earlier.

| 2023 Model Year<br>Stock: N1822 | \$1,058<br>Per Month |
|---------------------------------|----------------------|
| Vehicle price                   | \$53,245.00          |
| Your taxes and fees             | \$4,220.93           |
| Sales Tax                       | \$3,750,93           |
| Other Government Fees           | \$24.00              |
| Registration Fees               | \$236.00             |
| Title Fees                      | \$85.00              |
| Document Fee                    | \$125.00             |

# Vehicle Trade-in

The consumer is brought to the optional "Trade-in" section, allowing them to input information about their trade-in vehicle (year, make, model, style, mileage, estimated value).

Once complete, click "Continue".

| Personal information<br>Hello, sundra                      | >                    |                                                                                                    |
|------------------------------------------------------------|----------------------|----------------------------------------------------------------------------------------------------|
| Payment method<br>Finance selected                         | >                    |                                                                                                    |
| Trade-in<br>Find out what your trade-in is worth           | >                    |                                                                                                    |
| Vehicle protection<br>Get peace of mind with vehicle prot- | ><br>ection products | Manual trade-in                                                                                                   |
| Financing<br>Submit your credit application today          | >                    | Enter an estimated trade-in value for your ve<br>The dealer will still need to calculate on of<br>trade-in value. |
| 2023 Model Year Vehicle<br>Stock: N2194                    | e \$537<br>Per Month | provided here<br>Year*                                                                                            |
|                                                            |                      | Make*                                                                                                    |
|                                                            |                      | Model*                                                                                                    |
|                                                            |                      | Style*                                                                                                    |
|                                                            |                      |                                                                                                    |

1

(

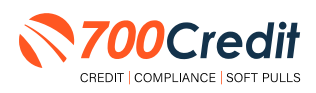

Use Trade-In Calculator

Estimated value\*

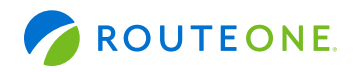

## **Trade-in Payoff: Prequalification Method**

Consumers can enter their trade-in payoff amount by either, 1) manually inputting the information, or 2) through their prequalification.

If the customer went through the prequalification process, after adding their estimated trade-in amount, they will be routed to a screen displaying their trade-in value and potentially matching loan details.

They can select the correct existing loan(s), if any, and click '**Done**' to apply the appropriate loan(s) to their estimated trade-in total.

• If the correct loan is not listed, the customer can select 'My payoff amount is not listed' and manually enter the loan payoff information.

The customer can also choose to 'Ignore

 payoff amount' if they do not wish to add the trade-in to their deal. If they do so, the trade-in will be calculated with a payoff amount of \$0.

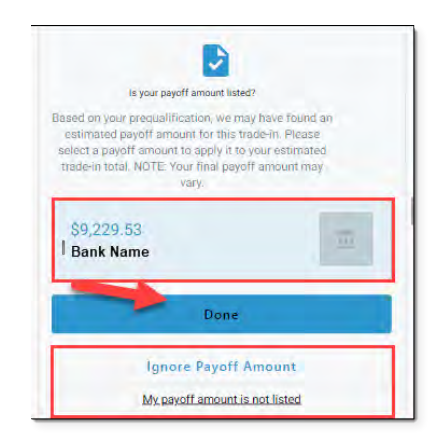

## **Apply for Financing**

Finally, the consumer will reach the "Financing" step of the process.

They will provide and review the required information, read and consent to the necessary disclosures and authorizations, and accept the dealership's privacy notice.

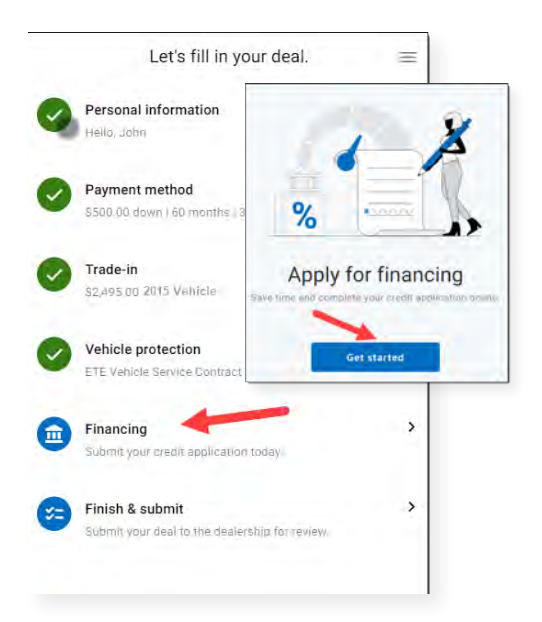

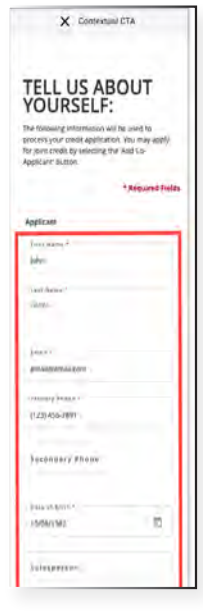

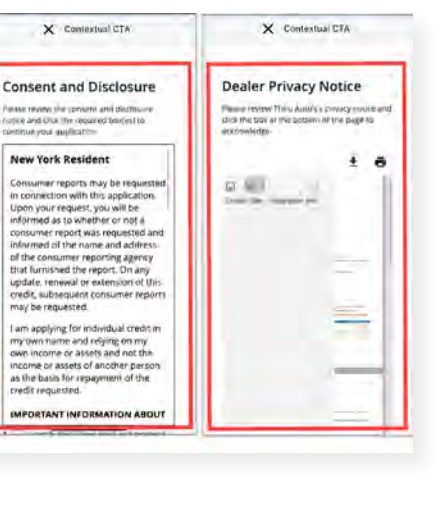

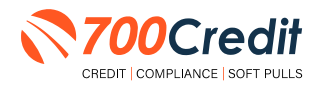

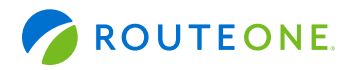

Once the credit application has been submitted, the customer will land on a confirmation screen.

Once the application has been successfully submitted, the user is presented their lending rate options. Select desired option, and click "Done".

Note: If the customer is not approved for any terms and rates, messaging will read that the dealership will follow up with them.

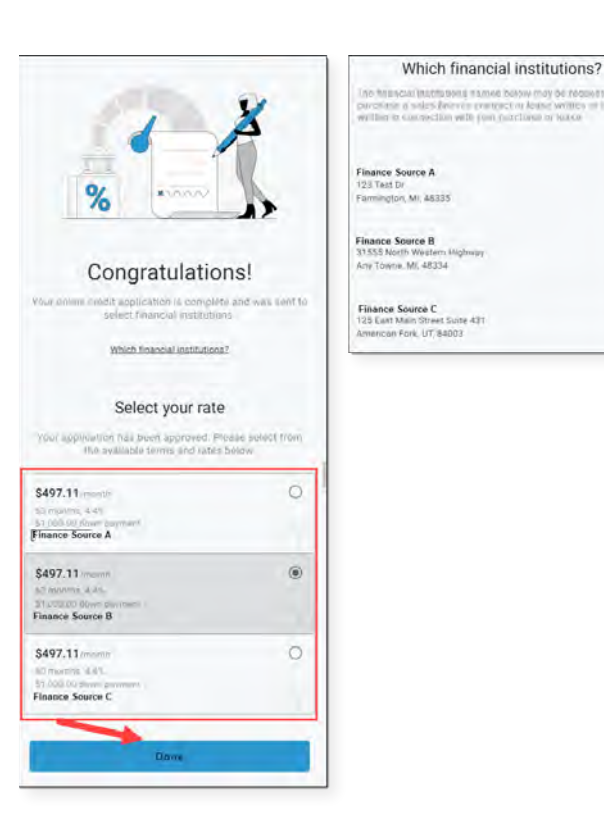

When ready, user can click "Submit a Deal". The customer is informed their deal has been submitted, and receive a confirmation email summarizing the details of their deal and letting them know that someone from the dealership will reach out to them to finalize their purchase or lease.

The dealership will also receive a confirmation email.

| Let's fill in your deal.                  |                                                                                                    | Taxes & fees                                            | Selected protection                                       |
|-------------------------------------------|----------------------------------------------------------------------------------------------------|---------------------------------------------------------|-----------------------------------------------------------|
| Personal information                      |                                                                                                    | Commenter for 64, AnAdg                                 | Jvences General STG A48 2                                 |
| Payment method >                          |                                                                                                    | Namin That S409.07<br>Office/ Doversiment Views 8/24.00 | Subtotal \$10,148.00                                      |
| Contrade-in                               | One final review                                                                                                    | Neglistation Eest 546.50<br>Time Pees 235 mg            | Selected financing                                        |
| Vehicle protection                        | Inverytining is connect.<br>Drice submitted, any changes will need to be made by contacting<br>unitered (TTST) Avite Drougl DDa Name Orestry | Subtotal \$714.53                                       | Finance summary 🌶                                         |
| Financing >                               | ٩                                                                                                    | Vehicle trade-in                                        | Diswin payment 880.00<br>Total amount reserved 129 182 59 |
| Rubbing your chore approxision robus      | Personal information                                                                                                    | 2015 Vehicle                                            | \$460.25 mount                                            |
| Finish & submit                           | End auto                                                                                                    |                                                         |                                                           |
|                                           | Lattronia Green                                                                                                    | venues after P12,915                                    |                                                           |
|                                           | Enal summer terms con                                                                                                    |                                                         | SUBMIT DEAL                                               |
|                                           | #hose (988) 131/131                                                                                                    | Net trade-in amount \$4,495                             | <b>1</b>                                                  |
|                                           | Data Mit Mannupr<br>Z₽ tode (Mit)                                                                                                    |                                                         |                                                           |
| ~                                         |                                                                                                    |                                                         |                                                           |
| 2017 Vehicle \$460<br>Stool U1178 Per Mon | Vehicle information                                                                                                    |                                                         |                                                           |
|                                           | 7017 Vehicle                                                                                                    |                                                         |                                                           |

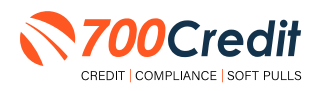

muserie mannee below may be ne

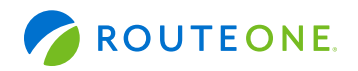

### **RouteOne Deal Manager: Accessing Prequalification Data**

Whether the soft pull was successful or not, the completion of a consumer form will automatically result in a lead being generated in RouteOne.

The lead information is available by clicking the 'Deals' menu item, and then 'Lead Manager'. Select the desired lead from the list proved.

| N: Applicant Last/Business Name *             | Advanced Search           | Clear Search    | Show Addit   | tional Fields (F12)                |                                |                                     |                                         |                 |
|-----------------------------------------------|---------------------------|-----------------|--------------|------------------------------------|--------------------------------|-------------------------------------|-----------------------------------------|-----------------|
| Print Unitock                                 |                           |                 |              |                                    |                                | The Status and Assigned User change | s made will be stored once the "Save" b | Prospect Report |
| ANT (CO-APPLICANT) 👻                          |                           | LEAD<br>VEHICLE | -            | STATUS<br>All •                    | LEAD SOURCE                    | LEAD TYPE<br>All • •                | ACTIONS                                 | ASSIGNED USER   |
| en, Mariella ose (Digital Retail * - Primary) | 10/13<br>10:50 AMV<br>NVA |                 |              | New 👻                              | Olgital Secal                  | Pre-Qualification                   | latione                                 |                 |
| eal Page 1                                    |                           |                 | Number of re | ecords to display per page: 🔘      | 10 0 23 0 50 0 100             |                                     |                                         |                 |
|                                               |                           | Rou             | teOne.       | E 2023-2021, RouteChe LLC: Arright | sireserved   Use Policy   Pril | why Power                           |                                         |                 |

If a lead does have prequalification data available, a 'magnifying glass' icon is presented under their name. Click the icon to open 700Credit's soft pull prequalification results in an iframe.

Dealers can utilize the tabs (highlighted below) to pan between the prequalification results and full credit report. To print the reports, locate and select the 'printer' icon in the top-right corner of the iframe.

|                                                                                                  |                                                        |                                       |                                              | 1.0                              | an and the second                   | -               |
|--------------------------------------------------------------------------------------------------|--------------------------------------------------------|---------------------------------------|----------------------------------------------|----------------------------------|-------------------------------------|-----------------|
| Lead Manager Contract Manager                                                                    |                                                        |                                       | wdi                                          | ckQualify F                      | Results                             | 18              |
| SEARCH: Applicant Last/Business Name + L<br>NOW SHOWING: 3 Days + of All + vehicles and Last Upp | 5 Go Advanced Search Clear Search She<br>ared By All + | Result: Applicant Fo                  | brund                                        | Si<br>Pi                         | core: 727<br>ownered by TU: FICO Au | uto 08          |
| Update Print Unlock                                                                              |                                                        | Consumer Informa                      | ation:                                       |                                  |                                     | _               |
| APPLICANT (CG APPLICANT) 👻                                                                       | RECEIVED/ LEAD<br>CONTACTED VEHICLE                    | Name: Mari<br>Address: 2 Be<br>West   | iella Aarden<br>erard Cl<br>itport, MA 02790 |                                  |                                     |                 |
| Aarden, Mariella DSP (Digital Retail * Primary)                                                  | 10/15                                                  | Auto Summary:                         |                                              |                                  |                                     |                 |
| G,                                                                                               | N/A                                                    | Available Revolving                   | Credit S1.881                                | 00 A                             | uto Inquiries last 30               | days: 0         |
| 1.1 of 1 deal Page 1                                                                             | Numb                                                   | Auto Trade Line 1                     |                                              |                                  |                                     |                 |
| Show/Hide Legend                                                                                 |                                                        | Interest Rate: Origin<br>6.47% \$12.  | nal Amount:<br>886.00                        | Original Terms No<br>60-Months 0 | o of Lale Payments.                 | Monthly Payment |
|                                                                                                  | RouteOn                                                | Percent Paid Estim                    | mated Payott                                 | Remaining Terms: Jo              | int:                                | \$202.00        |
|                                                                                                  |                                                        | Loan Type.<br>Loan                    |                                              | Trade Status.<br>Closed          | 9                                   |                 |
|                                                                                                  |                                                        | Auto Trade Line 2                     |                                              |                                  |                                     |                 |
|                                                                                                  |                                                        | Interest Rate: Origin<br>4.66% \$16.0 | inal Amount:<br>045.00                       | Original Terms No<br>61 Months 0 | o of Late Payments                  | Monthly Payment |
|                                                                                                  |                                                        | Percent Paid Estin                    | mated Payott                                 | Remaining Terms Jo               | kint:                               | \$296.00        |
|                                                                                                  |                                                        | Loan Type:                            |                                              | Trade Status                     |                                     |                 |

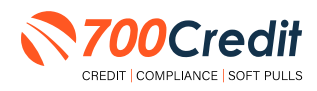

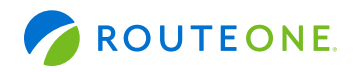

# Introduction to QuickScan

**QuickScan** from 700Credit is a powerful mobile document scanner that provides dealerships real-time confirmation of the legitimacy of a customer's driver's license and identity. QuickScan will verify a customer's driver's license and identity in minutes. Each time an online customer completes a QuickScan, you will be confident that you are working with the person your customer says they are - without putting Non-Public Information (NPI) on your team's devices.

**Note:** Although it can be used in-store, QuickScan can be particularly helpful when used to verify the identities of online car buyers.

#### **Every scan includes:**

- Driver's License/Document Verification
- Selfie Verification/Liveliness Detection
- Front/Back Driver's License Validation
- Device Verification
- Synthetic ID Fraud Detection
- Identity Verification Check & OFAC
- DMV Look-up
- Deal Jacket Integrations

#### **Benefits to Mobile QuickScanning**

- Verify the identity of your customer at the top of the sales funnel. Before they even enter the store.
- Scanning both the front and back of the DL provides all data needed to validate the document.
- QuickScan takes the NPI (non-public information) out of the hands (*and off the mobile devices*) of your salespeople.

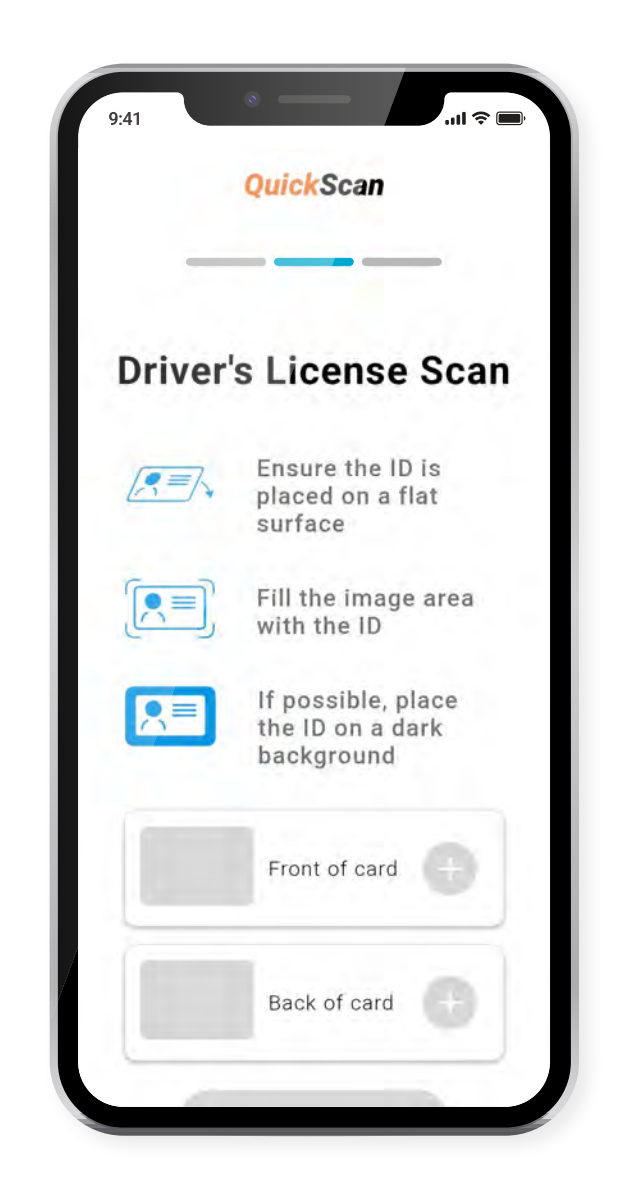

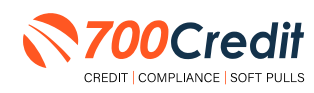

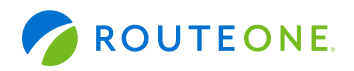

# **Initiating a QuickScan**

#### **Option One: 700Dealer.com**

Dealer logs into 700Dealer.com and selects the "DL Scan" menu item in the left-hand navigation panel.

Upon accessing the page, the dealer is prompted to enter the customer's mobile number. Once entered, click the **"Send Link**" button to proceed. Each unique link is valid for 60 minutes.

| PDL Scan       |                                                                                                    |
|----------------|----------------------------------------------------------------------------------------------------|
| 1 A A          | QuickScan                                                                                                    |
|                | Enter consumer's mobile number to start                                                                                                    |
|                | (nox) xoor-xoox                                                                                                    |
|                | By clicking "Send Link" you are continning that you have received consumer consent to send an SMS message to their mobile phone number. Each unique ink will be valid for 60 minutes.                                                          |
| Applicant List | To begin, please enter the consumer's 10-digit mobile phone number above and click Send Link. The consumer w<br>receive a personalized SMS link which will be used to begin the QuickScan process.<br>Aneroved forms of identification include |
| New Applicant  | Driver's license                                                                                                    |
| Compliance     | Identification Card                                                                                                    |
| PDL Scan       | Passport                                                                                                    |
| Send OO UDI    | Passport Card                                                                                                    |
| LMS / Training |                                                                                                    |
| User Guides    |                                                                                                    |
| Usage Analysis |                                                                                                    |
| A destatestes  |                                                                                                    |

When a link has been sent to the consumer, this message displays, prompting the dealer to review the application list to find the QuickScan results.

**Note:** The official result will not be available until the consumer finishes the document upload process.

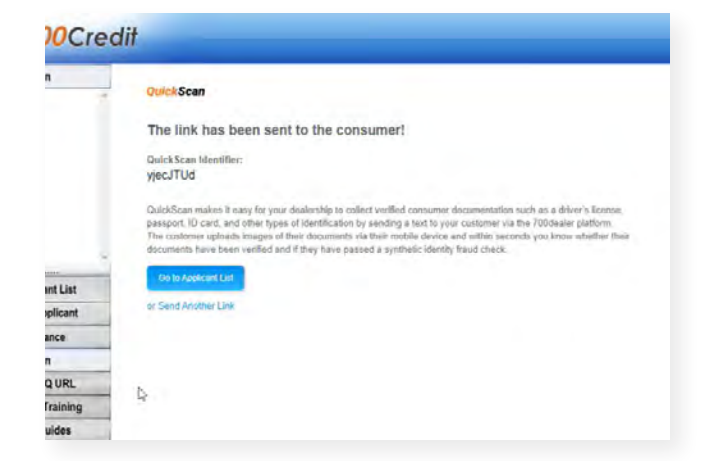

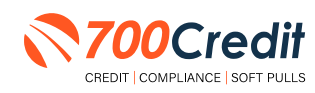

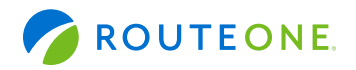

Access to multiple stores that use QuickScan? After logging into the 700Dealer portal and selecting "DL Scan" to send a link, the user will see a filter drop-down for "Dealership Selection".

**Note:** Make sure to select the proper location that you are wanting to send the QuickScan link for. It does need to be under the respective location for compliance and legality reasons and also affects billing, so please be diligent with this feature.

| Dealership Selection :                                                  | Jason Ridiculous Rides                                                                                                    |
|-------------------------------------------------------------------------|----------------------------------------------------------------------------------------------------|
|                                                                         | Jason Ridiculous Rides                                                                                                    |
| Enter consumer's r                                                      | Henrys Hilarious Hondas<br>Chris Crazy Cars<br>Daniels Dangerous Dragsters                                                           |
| (XXX) XXX-XXXX                                                          | Send Link                                                                                                    |
| To begin, please enter the co<br>receive a personalized SMS             | sumer's 10-digit mobile phone number above and click Send Link. The consumer wink which will be used to begin the QuickScan process. |
| Approved forms of identificati                                          | on include:                                                                                                    |
|                                                                         |                                                                                                    |
| <ul> <li>Driver's license</li> </ul>                                    |                                                                                                    |
| Driver's license     Identification Card                                |                                                                                                    |
| Driver's license     Identification Card     Passport                   |                                                                                                    |
| Driver's license     Identification Card     Passport     Passport Card |                                                                                                    |

### Option Two: QuickMobile App

From within the QuickMobile App, open up the left-hand navigation pane and click on the menu option, **"Send QScan URL"**, as shown below.

Enter the consumer's mobile number, and click "Send Link".

| IJ | JAKE S JOHNSON       | Q = | E Send QSCAN URL                                                        |
|----|----------------------|-----|-------------------------------------------------------------------------|
| ≡  | Applicant List       | F)  | Enter consumer's mobile to start                                        |
| A  | Passcode             | E)  | (XXX)XXX-XXXX                                                           |
|    | Send QQ URL          | F)  | SEND LINK                                                               |
| 1  | Load QQ URL          | E)  | By clicking "Send Link" you are<br>confirming that you have received    |
| 1  | Send QSCAN URL       |     | message to their mobile phone<br>number. Each unique link will be vaile |
| •  | Notifications        | E)  | for 60 minutes.                                                         |
| 1  | Compliance Dashboard | E)  | Approved forms of identification<br>include:                            |
| ŀ  | Logout               |     | Driver's license                                                        |
|    |                      | E)  | Identification Card                                                     |
|    |                      | E)  | Passport                                                                |
|    |                      | P)  | Passport Card                                                           |
|    |                      | F)  |                                                                         |
|    |                      | E)  |                                                                         |

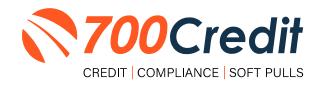

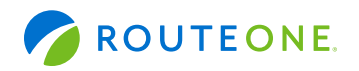

### **Consumer Experience**

The consumer will receive a link notification on their mobile device.

In order to proceed, the consumer must open the link and accept the terms and conditions.

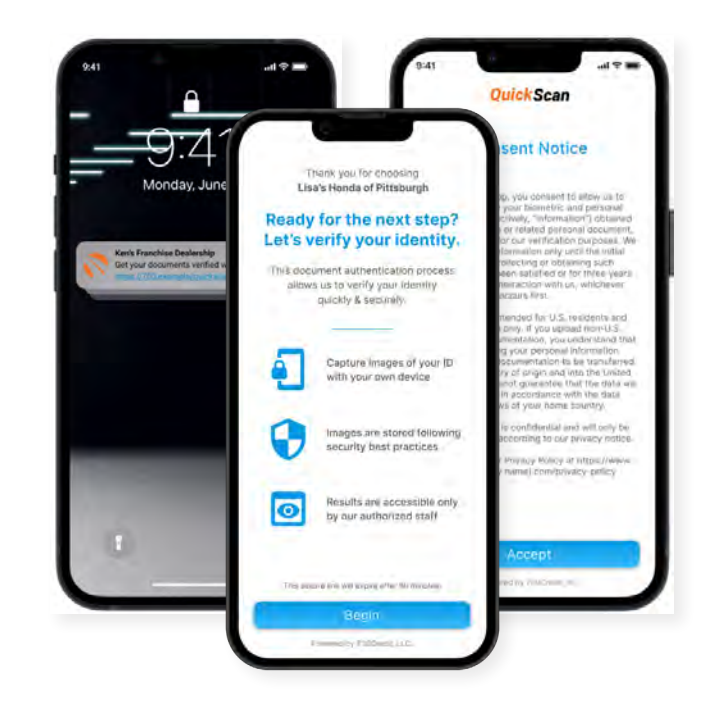

The consumer selects the type of document to be captured.

Consumer's have the option between two documents that can be provided:

- Driver's License/Govt. Issues ID Card
- Passport/Passport Card

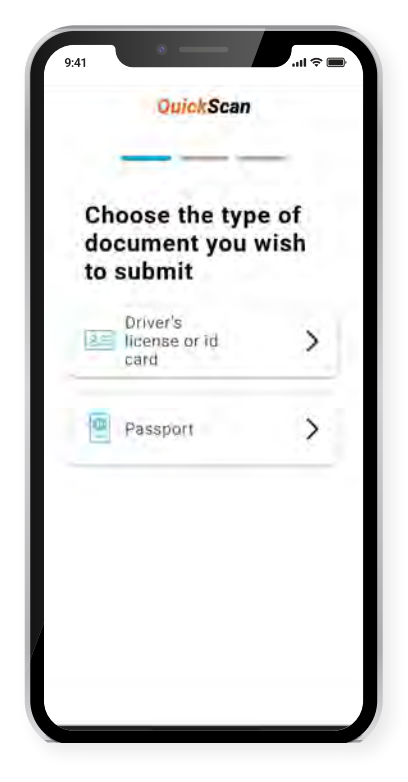

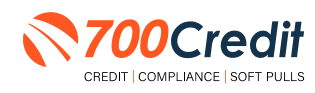

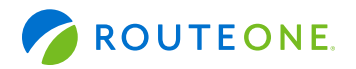

The consumer will be taken through the process uploading the 3 required images: front and back of document, and a selfie image. Click on the "+" attached to each image tab to open the drop-down and access the mobile phone's camera.

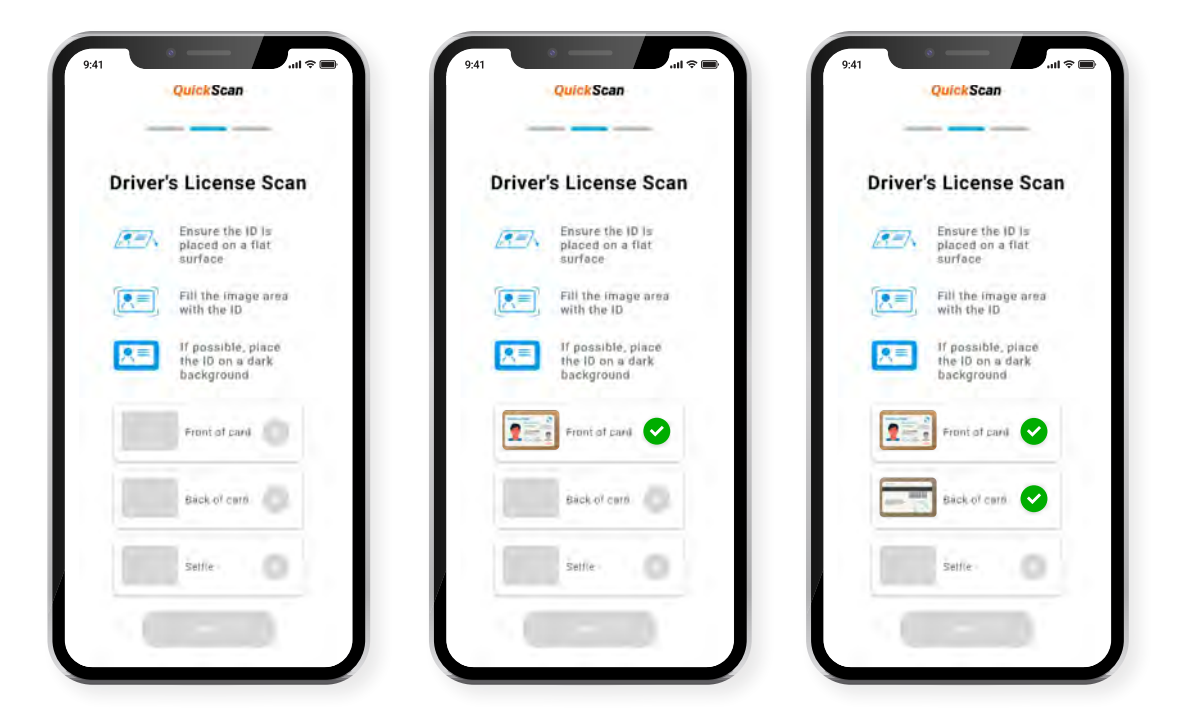

If the document was successfully uploaded, the customer will get a **"Thank you"** screen.

The dealer's unique contact information will be displayed as the contact reference for the customer.

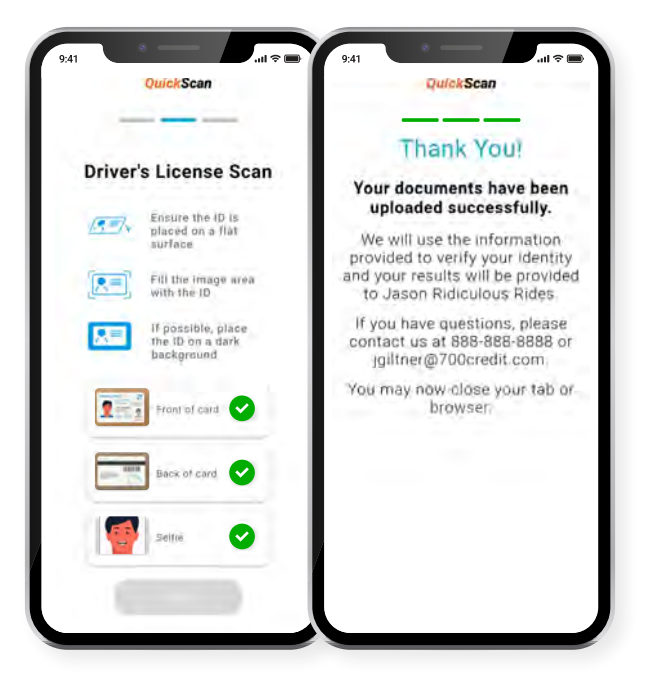

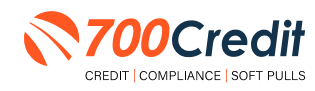

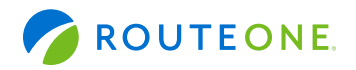

If a problem occurs with the consumer uploading their documents, the following error message will be presented on screen.

Hit **"Return"** to be redirected back to the beginning of the QuickScan process where the user is able to try again.

If the problem persists, contact 700Credit's 24/7/365 support team for assistance: (866) 273-3848 or support@700credit.com.

| QuickScan                                                                                                    |                                                                                                    |
|----------------------------------------------------------------------------------------------------|----------------------------------------------------------------------------------------------------|
| Drīver's License Scan                                                                                                    |                                                                                                    |
| Place your document on a flat surface to.                                                                                             |                                                                                                    |
| There was an error                                                                                                    |                                                                                                    |
| Please review & resubmit your<br>documents if the error continues,<br>please contact us at xxx-xxx-xxx<br>or at detertible(Termal com |                                                                                                    |
| of at persenting persent                                                                                                    |                                                                                                    |
|                                                                                                    | Place your accument on a flat surface to                                                                                                    |
| Redea                                                                                                    | Piece your accument as a flat surface to<br>There was an error                                                                                                    |
| Reduc                                                                                                    | Please review & resubmit your,<br>Please review & resubmit your,<br>documents. If the error continues,<br>please contact us at xxx-xxxxx<br>or at dealership@email.com |

The information obtained from the consumer's license is immediately run against various identity verification tools to find any potential evidence of fraud.

Results are instantly stored and accessible to dealers within 700Dealer, 700Credit's online dealer portal [www.700dealer.com].

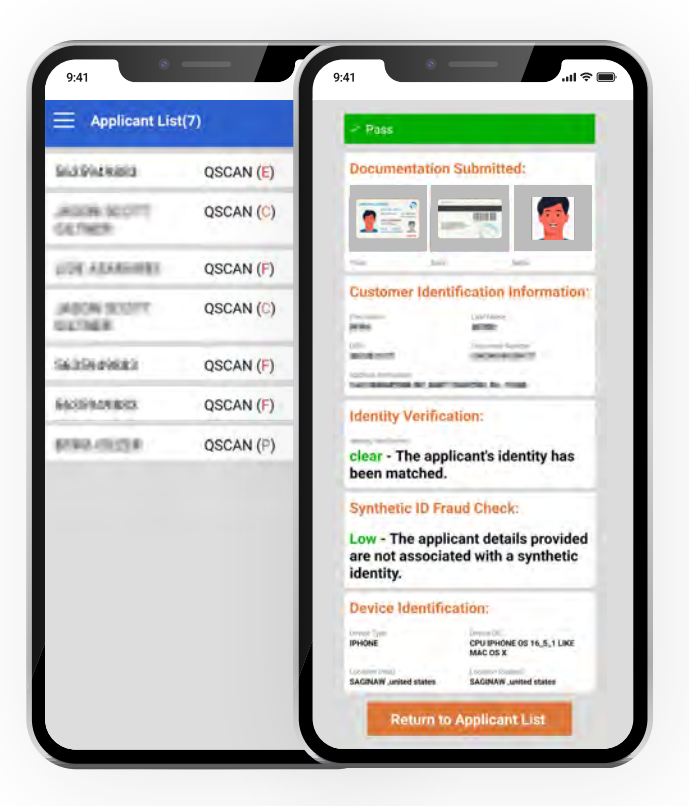

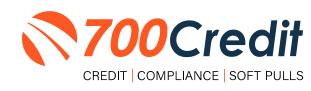

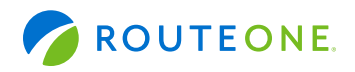

## **Understanding Your QuickScan Results**

Every QuickScan result consists of the following five items:

- 1. Images Submitted
- 2. ID Information Verification
- 3. Identity Verification
- 4. Synthetic ID Fraud Check
- 5. Device Identification

This section will break down each of these *five componenents* and explain what their purpose or benefit within the QuickScan process is.

# (1) Images Submitted

This consists of a front & back of the driver's license (*front-only for passport*) and a selfie. QuickScan analyzes the front/back for a match and pulls the PII from the document. The selfie is checked for liveness and is also compared to the image on the document.

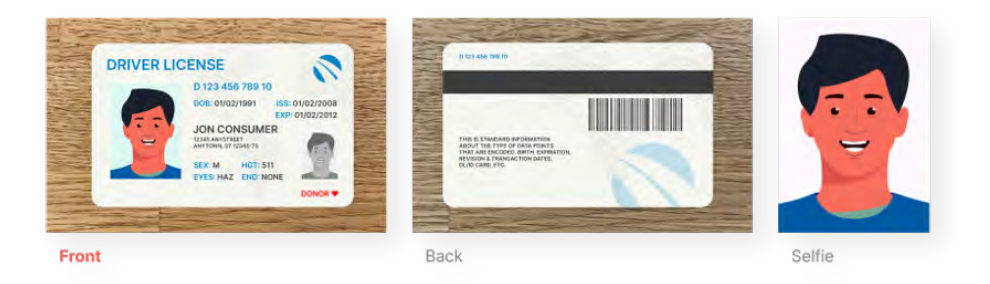

# (2) ID Information Verification

QuickScan uses OCR (*optical character recognition*) to detect and digitize the information from a customer's document. This information is then checked against a known fraudster database, checked for accuracy in document info and is used to check that the front and back images are from the same document.

The document number (license number) is checked against doc numbers known to have been used in previously detected fraud.

Smaller details, like expiration date, are quickly weeded out by QuickScan.

| First Name                                      | Last Name | Date Of Birth  | Mobile Number  |
|-------------------------------------------------|-----------|----------------|----------------|
| John                                            | Consumer  | mm/dd/yyyy     | (xxx) xxx-xxxx |
| Address                                         |           | Document Numbe |                |
| 12545 Anywhere Ave Artt 123 City Name: ST 12345 |           | 1234507891011  | 121314         |

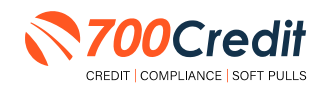

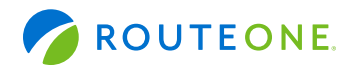

# (3) Identity Verification

QuickScan's Identity Verification checks the customer's information against a known database to help determine that the identity can be matched to known identities.

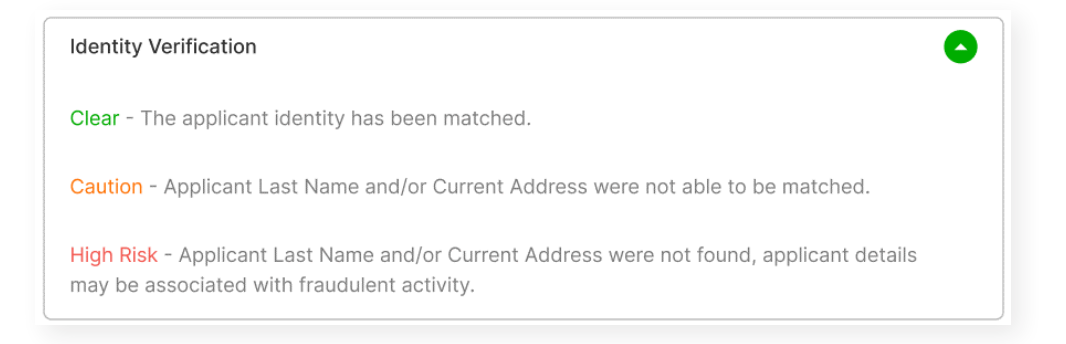

# (4) Synthetic ID Fraud Check

In addition to the Identity Verification, QuickScan delivers a Synthetic Fraud check on each applicant. Dealers see a low/high result for this section and are warned with a "**Caution**" regarding the applicant.

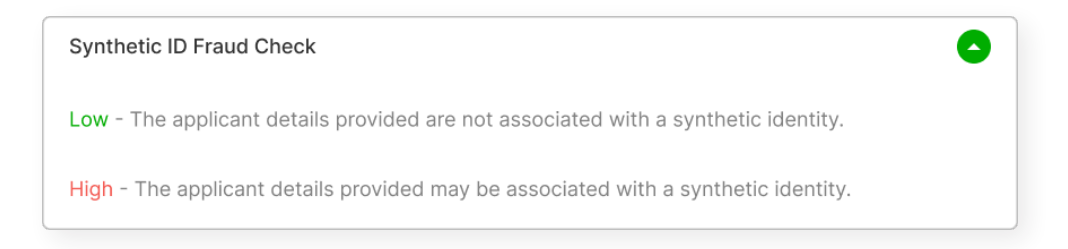

# (5) Device Identification

With each applicant, QuickScan gathers detailed information about the device used to submit the documents. This includes the location (*display v. real*), the device type, OS, and more. It also checks that the device is not associated with known fraud events.

At launch, we will be collecting this information, but are not using it in determining a pass/fail.

**Note:** In the future, we may assign a score to the device to help determine if a dealer should do additional identity checks with the customer.

| Device Identif | ication     |                 |                   |  |
|----------------|-------------|-----------------|-------------------|--|
| device type    | device os   | location (real) | location (stated) |  |
| Thermore and   | 1035-15-4.1 | Anywhere, USA   | Anywhere, USA     |  |

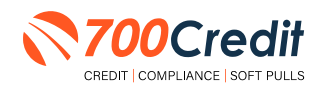

support@700Credit.com

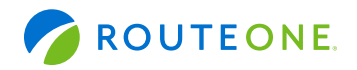

### **QuickScan Monitor**

As a part of the Compliance Dashboard, dealers are able to view real-time analytics of their driver's license and identity verification activity within the "QuickScan Monitor" segment.

Dealers have access to the following driver's license authentication and identity verification data:

- 1. Total Number of Applicants: Breaks down the number/percentage between those that have completed a QuickScan, and those that have not.
- 2. Overall Results for ID Document Verification: A quick "snapshot" results of your scan, categorizing them into one of four tiers: Pass, Caution, Fail, or Error.
- **3.** Identity Verification Cautions: Keeps a record of the number of identity verification flags that have occurred.
- 4. Synthetic ID Cautions: Provides instant access to the number of synthetic ID alerts that have occurred.

|                                              |          |                       | Adverse Action             | Letter Progra           | m Mani     | lor                |
|----------------------------------------------|----------|-----------------------|----------------------------|-------------------------|------------|--------------------|
|                                              |          |                       |                            |                         | #          | %                  |
|                                              |          | Total App             | licants                    |                         | 43         | 100                |
|                                              |          | Letters Ma            | Held                       | Line La Colt            | 34         | 79%                |
|                                              |          | Letters Qu            | veneral ad vit vener       | . Y CHIVE LAW           | 0          | -9%                |
| e Range: Month to Date 🗸                     |          |                       | Letter Delivered           | Vew/Edit                | 5          | 12%                |
|                                              |          |                       | erse Letters Delivere      | d/Scheduled             | 38         | 88%                |
| QuickSeen Mor                                | aitor    |                       |                            | enersi Activense Action | Selup      | Request Setup Chan |
|                                              |          | <u> </u>              | lak Read Relate            | a Notice Proc           | and the    | altór              |
| Total Applicants                             | #<br>205 | %                     | ISK Based Frich            | il nonce Hof            | 1 an 1 m c | %                  |
|                                              | 203      |                       | 100                        |                         | 43         |                    |
| Applicants that completed QuickScan          | 160      | 78%                   |                            | 10000                   | 35         | 81%                |
| Applicants that did not completed QuickScan  | 45       | 22%                   | be Marieo                  | Viewitida               | 0          | 14%                |
|                                              |          |                       | ently.                     |                         | 0          | 0%                 |
|                                              |          |                       | Notice Delivered           | View/Edit               | 2          | 9%                 |
| Overall Results for ID Document Verification |          |                       | 3PN Notices Delivere       | d/Scheduled             | 41         | 95%                |
| Pass                                         | 102      | 64%                   |                            | Current RURN Sec        | -          | Request Selup Chan |
| Caution                                      | 33       | 21%                   |                            | Carrier Color           |            |                    |
| Fail                                         | 25       | 16%                   | Red Flag                   | Program Mor             | litor      |                    |
| Error                                        | 0        | 0%                    | Nith Red Flag              |                         | #<br>38    | %<br>46            |
|                                              |          |                       | Cautions                   |                         | 9          | 24%                |
|                                              |          |                       | No.                        |                         | 29         | 76%                |
| Identity Information Verification            |          |                       | Wed                        | ViewEde                 | 27         |                    |
| Total Identity Verification Cautions         | 13       | 8%                    | ed                         |                         | 1          | Work on Unwastived |
|                                              |          |                       |                            |                         | _          |                    |
| Synthetic Identity Alerts                    |          |                       | lecurity Alerts            | View                    | 1          |                    |
| Total Synthetic ID Courtiens                 | 0        | 00/                   |                            |                         |            |                    |
| Iotal Synthetic ID Cautions                  | U        | 0%                    |                            |                         | 2          | %                  |
|                                              |          |                       |                            | 10.00                   | 0          | 0%                 |
|                                              |          |                       | -                          | View [ 0:               | 34         | Work on tribuiter  |
|                                              |          |                       | Out of Wallet Auto         | muchtion Dra            | aram di    | apilar             |
|                                              |          |                       | Out of maner Autor         | musauon Pro             | grant M    | unitur             |
|                                              |          | Tota                  | Applicants                 |                         | 42/29      |                    |
|                                              |          | and the second second |                            |                         |            | 96                 |
|                                              |          | Total App             | licants with OOW Presented |                         | 42         | 100%               |
|                                              |          | Appi                  | cants Passed               |                         | 3          | 7%                 |
|                                              |          | Appe                  | entication Abandoned       |                         | 3          | 7%                 |
|                                              |          | Hudi                  |                            |                         | 4          | 1.75               |

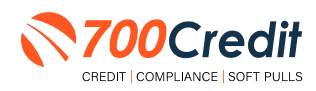

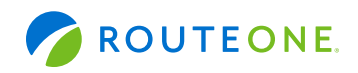

# **Recommendations Based on Results**

| Fail Reasons:                                                   |    | Recommendations:                                                                                        |
|-----------------------------------------------------------------|----|----------------------------------------------------------------------------------------------------|
| ID appears to be digital or paper<br>ID or a tampered document. | >  | We don't accept paper or digital copies of IDs. need to make sure customer takes photo of permanent ID. |
| Liveness detection failed.                                      | ·> | Image(s) don't appear live, check document/selfie.                                                      |
| ID image is not usable.                                         | ·> | Have customer take photo of ID on dark solid background with as little glare as possible.               |
| Data extraction failed.                                         | ·> | Have customer take photo of ID on dark solid background with as little glare as possible.               |
| Required PII data missing.                                      | ·> | Have customer take photo of ID on dark solid background with as little glare as possible.               |
| Front to back matching failed or issue with document number.    | ·> | Have customer take photo of ID on dark solid background with as little glare as possible.               |
| Known fraudster based on document number.                       | ·> | Report them.                                                                                            |
| ID expired.                                                     | ·> | Have them provide ID that's not expired.                                                                |
| ID not allowed.                                                 | ·  | Non-U.S IDs/passports aren't accepted.                                                                  |

| Caution Reasons:                |    | Recommendations:                                                                                                    |
|---------------------------------|----|----------------------------------------------------------------------------------------------------|
| Selfie does not match ID photo. | ·> | If photo isn't a straight on head-shot, our system<br>won't be able to analzye all facial features. Can have<br>customer do the QuickScan process again & make<br>sure they take a straight on headshot. |
| IDV Caution.                    | ·> | Run full IDV before completing transaction.                                                                                                    |
| IDV High Risk.                  | ·> | Run full IDV before completing transaction.                                                                                                    |
| SID Hit.                        | ·> | Complete Synthetic ID remediation.                                                                                                    |
| OFAC Hit.                       | ·> | Complete OFAC remediation.                                                                                                    |

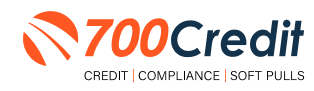

#### e e meno e melesti e

support@700Credit.com

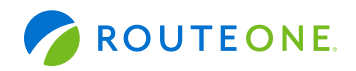

# **QuickScan FAQ's**

#### Will QuickScan work overseas?

The text message will be sent. However, the user may be blocked when the link is clicked. This is due to the use of a foreign IP address. Most cyber-attacks come from overseas. As 700Credit doesn't do business outside the US, there is no need to let in those IPs.

#### Will non-US IDs and Passports work?

The list of acceptable documents for 700 Credit only includes US documents. Foreign documents are not allowed and will be categorized as Unsupported IDs. However, documents from US territories are not subject to these restrictions.

#### Images look fine but don't work?

QuickScan is powered by AI reading data from imagery that was captured by a consumer from their own personal device. AI is a great time saving device, but it is not as good as the human eye/mind combination. It might miss things that you and I can see. The human eye is equivalent to nearly 600 megapixels. Phone cameras, even when working properly, in perfect lighting/focus conditions, are far from that.

#### **Failures due to Consumer Devices**

QuickScan runs on a consumer grade device. It is limited to the abilities (perhaps degraded) of that device. The consumer must have a phone capable of receiving texts in that moment; the phone can't be powered down or out of text messages for the month. Then, it must be a smartphone with a functional browser (not corrupted by spyware/malware) and proper Internet access. The list of variables is lengthy. The point is that consumer devices can be a failure point.

#### **Tap for Capture**

Initially, QuickScan attempts to take the images automatically. After a short time, if unable to auto capture, the message with change to: "Make sure ID edges are inside the frame and tap screen to capture." At this point, the consumer should tap to capture the image and then follow any on screen prompts. If the consumer device is having issues, it should be rebooted, the browser cache should be cleared, and they can try again.

#### **QuickScan Automated**

Unlike other solutions in the industry, QuickScan is fully automated. There is no person-in-the-loop at any point during the transaction. The allows for consistent results and fast decisioning.

#### **QuickScan Link Timeout**

The QuickScan link sent to the consumer will timeout after 60 minutes.

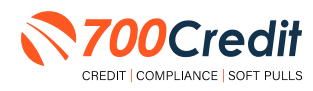

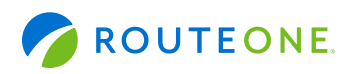

## QuickScan within RouteOne's Deal Jacket

### Enabling QuickScan Documents from 700Dealer.com

After logging into 700Dealer, locate the **"User Levels"** menu item in the left-hand navigation panel. From the list, find the appropriate user level name and click **"Edit"**.

| Administration                                                                                                    |                                                                                                    |                                                                                                    |                                                                                                    | Search                                                                                                    | 1                                                              | 60 |
|----------------------------------------------------------------------------------------------------|----------------------------------------------------------------------------------------------------|----------------------------------------------------------------------------------------------------|----------------------------------------------------------------------------------------------------|----------------------------------------------------------------------------------------------------|----------------------------------------------------------------|----|
| Account Profile<br>Online Univolong<br>Site security<br>Destins<br>Users<br>Users<br>Users<br>Users<br>Users<br>Users<br>Users<br>Users<br>Users<br>Users<br>Dasp<br>Das Detail<br>NAD Lookup | Const Const Manuel<br>Account Admin<br>Desiter Admin<br>Desiter Uter<br>Quick App<br>Tim App<br>Tim App<br>Tim App<br>Tim App | Access Advisor<br>Access Advisor<br>Dealer Advisor<br>Dealer User<br>Quick App User<br>Thin Roy User<br>Involves User<br>Quickhetai | StartUp Stawd<br>ComplianceDashboard<br>ComplianceDashboard<br>ComplianceDashboard<br>Add Applicant<br>Thin Applicant<br>Imricio<br>Add Applicant | At so<br>Pic Defined<br>Pice Defined<br>Pice Defined<br>Pice Defined<br>Pice Defined<br>Pice Defined<br>Pice Defined | Action<br>Edit<br>Edit<br>Edit<br>Edit<br>Edit<br>Edit<br>Edit |    |
| Applicant List                                                                                                    | Add New                                                                                                    |                                                                                                    |                                                                                                    |                                                                                                    |                                                                |    |
| D. New Applicant                                                                                                    | User Levels Details                                                                                                    |                                                                                                    |                                                                                                    | 1                                                                                                    |                                                                |    |
|                                                                                                    | User Level Details                                                                                                    | User Level Setup                                                                                                    | and the second second second second second second second second second second second second second second second                                  | Privileges                                                                                                    |                                                                |    |
| Compliance                                                                                                    | Dealer User<br>Pre Defined<br>Data Export: Disabled                                                                           | Applicant Information, Co<br>Information, Co-Applicant<br>Information, Trade in 1mf<br>Information, Additional In                   | Applicant Information, Employment<br>Employment Information, Desired Vehicle<br>somation, Vehicle Finance<br>formation                            | View Credit Rpt: Enabled<br>Auto Gen Ltr: Enabled                                                                    | _                                                              |    |

From within the User Level profile, scroll down to the "**Data Export**" section. Ensure that the RouteOne checkbox is marked, indicating they are a RouteOne customer and the credentials are populated in the "**RouteOne Dealer ID**" field.

To finalize the set-up process, simply check the **"Add QuickScan Documents to Deal Jacket**". The dealer can now view their QuickScan documents from within their RouteOne deal jacket.

| Administration                                                                                                    | - User Level Information                                                                                                    |                                           |                                                                                                    |
|----------------------------------------------------------------------------------------------------|----------------------------------------------------------------------------------------------------|-------------------------------------------|----------------------------------------------------------------------------------------------------|
| The second management of the second management of the second management | Bas cards **     Bay card some **      Debut transporter     Debut transporter      '     '     '     '     '     '     '     '     '     '     '     '     '     '     '     '     '     '     '     '     '     '     '     '     '     '     '     '     '     '     '     '     '     '     '     '     '     '     '     '     '     '     '     '     '     '     '     '     '     '     '     '     '     '     '     '     '     '     '     '     '     '     '     '     '     '     '     '     '     '     '     '     '     '     '     '     '     '     '     '     '     '     '     '     '     '     '     '     '     '     '     '     '     '     '     '     '     '     '     '     '     '     '     '     '     '     '     '     '     '     '     '     '     '     '     '     '     '     '     '     '     '     '     '     '     '     '     '     '     '     '     '     '     '     '     '     '     '     '     '     '     '     '     '     '     '     '     '     '     '     '     '     '     '     '     '     '     '     '     '     '     '     '     '     '     '     '     '     '     '     '     '     '     '     '     '     '     '     '     '     '     '     '     '     '     '     '     '     '     '     '     '     '     '     '     '     '     '     '     '     '     '     '     '     '     '     '     '     '     '     '     '     '     '     '     '     '     '     '     '     '     '     '     '     '     '     '     '     '     '     '     '     '     '     '     '     '     '     '     '     '     '     '     '     '     '     '     '     '     '     '     '     '     '     '     '     '     '     '     '     '     '     '     '     '     '     '     '     '     '     '     '     '     '     '     '     '     '     '     '     '     '     '     '     '     '     '     '     '     '     '     '     '     '     '     '     '     '     '     '     '     '     '     '     '     '     '     '     '     '     '     '     '     '     '     '     '     '     '     '     '     '     '     '     '     '     ' | Data Export Enable Data Export Export To: | Route One      DealerTrack FD Leads      DealerTrack FD Credit App      CUDL      AppOne     Route One Dealer Id     DY4CL     Add OuickScan Documents |
| Applicant List New Applicant Compliance LMS / Training Doc Verification                                                                                                    | Description Control Control     Description Control     Description Control     Description Control Control     Description Control Control     Description Control     Description Control     Description     Description     Descripti | Default Loan Type:<br>Export Options:     | Auto Quic Quic Quan Documents     to Deal Jacket                                                                                                    |
| User Guides                                                                                                    | O Mean Vill Scrigt ( Scries Scripe<br>Auto Republic 2p Cost                                                                                                    |                                           |                                                                                                    |
| Administration                                                                                                    | Description         Second conject           Parent Conject         Second conject           Parent Conject         Second conject           Parent Conject         Second conject           Parent Conject         Second conject           Parent Conject         Second conject           Parent Conject         Second conject           Parent Conject         Second conject           Parent Conject         Second conject                                                                                                    |                                           |                                                                                                    |
|                                                                                                    | Default Lover Type: Cristene & Acto O Rome Spots Manargin O Ital                                                                                                    |                                           |                                                                                                    |

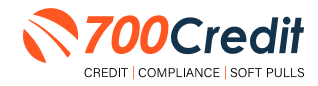

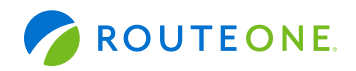

### **Ensuring Deal Jacket Capability in RouteOne**

To add to this integration to a particular dealers RouteOne setup, notification must be made. 700Credit must reach out to RouteOne with specific information, that RouteOne will then add to their account.

#### Email: dsetup@routeone.com

- 1. RouteOne ID
- 2. Dealership Name
- 3. City
- 4. State

RouteOne then inputs this information into their system and it will activate for the dealer.

#### Viewing QuickScan Results/Documents in the RouteOne Deal Jacket

To view QuickScan results and documents in the RouteOne deal jacket, login to the platform and from the main dashboard, locate "**Deals**" in the top navigation bar. From the drop-down, select "**Desktop**".

| BI 700 Cr                                                                   | redit Dealership I                                                                    | TL (DY4CL)       |            | Notifications:                                                 |             |                        |               |                  | Live Chat Tes | • •       | C     |
|-----------------------------------------------------------------------------|---------------------------------------------------------------------------------------|------------------|------------|----------------------------------------------------------------|-------------|------------------------|---------------|------------------|---------------|-----------|-------|
| dews/info<br>teports App Man<br>Contract<br>Deal Mar<br>Desktop<br>Lead Mar | Deals - No<br>App Manager<br>Contract Mana<br>Deal Manager<br>Desktop<br>Lead Manager | ew App -<br>ager | Contracts+ | Credit Reports & Customers+<br>Support & T<br>& Administration | compliance+ | SecureDoc <i>One</i> + | Payoff Quote+ | Vehicle Values • | Menu          | Rates & F | Forms |
|                                                                             |                                                                                       |                  | Menu       |                                                                |             | Contract               | ing           |                  |               |           |       |
|                                                                             |                                                                                       | $\bigcirc$       | Complia    | ince                                                           |             | Integrati              | on            |                  |               |           |       |
|                                                                             |                                                                                       |                  |            | Ro                                                             | uteOne Sup  | port                   |               |                  | Help          | Center A  | 1     |

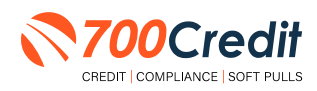

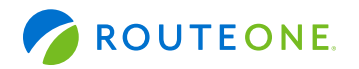

The deal is presented with a mass list of deals within their RouteOne platform.

|                          |                         |                                   |                              |                           | RouteOne Home   Particip | sating Finance Source | es   Participating C | ealer Service P   |
|--------------------------|-------------------------|-----------------------------------|------------------------------|---------------------------|--------------------------|-----------------------|----------------------|-------------------|
| CBI 700 Cr<br>Legin Into | edit Dealership ITL (D) | ACL) N                            | otifications:                |                           |                          | Liv                   | e Chat Test          | 0 0               |
| lews/Info                | Deals - New App         | · Contracts ·                     | Credit Reports & Customers - | Compliance+ SecureDocOne+ | Payoff Quote+ Vehi       | cle Values+           | Menu Rat             | es & Forms        |
| eports-                  | Admin +                 |                                   |                              |                           |                          |                       |                      |                   |
| Desktop                  |                         |                                   |                              |                           |                          |                       |                      |                   |
| Deals /                  | All Deals               |                                   |                              |                           |                          |                       | Expan                | d Filters 🛩       |
| Search                   | Q Date Ran              | ge 12/19/2023-12/21               | /2023 📕 Update               |                           |                          |                       | (                    | Export Al         |
| Deal S                   | ource + App Source +    | Applicant/CoApp 🛩                 | Credit App -                 |                           | Contract -               | F&I+                  | Sales-               | Log 🌱             |
|                          | 700Credit               | Bunny, Bugs<br>Consumer, Jonathan | E.                           |                           | 1                        | MSGUSER               | MSGUSER              | 12/21<br>10:31 am |
|                          | 700Credit               | Eerat, Patricia                   | 1                            |                           | 14 <sup>8</sup>          | MSGUSER               | MSGUSER              | 12/21<br>10:31 am |
|                          | DSP<br>700Credit        | Miskiewicz, Callina               |                              |                           | 1                        | MSGUSER               | MSGUSER              | 12/21<br>10:31 am |
| -                        | 04F<br>700Credit        | Eerat, Patricia                   |                              |                           | 1.                       | MSGUSER               | MSGUSER              | 12/21<br>10:31 am |
|                          | DSP<br>700Credit        | Miskiewicz, Callina               | E                            |                           | 1                        | MSGUSER               | MSGUSER              | 12/21<br>10:31 am |
| -                        | 05P<br>700Credit        | Bunny, Bugs<br>Consumer, Jonathan | <b>I</b>                     |                           | 2                        | MSGUSER               | MSGUSER              | 12/21<br>10:31 am |
|                          | 057                     | Miskiewicz, Callina               |                              |                           |                          | MSGUSER               | Help Cen             | ter o li          |

From the deals list, locate and select the desired customer's using the search bar or filter the list by date and open their deal profile.

| )                        |               |                  |                  |               |                      |             |                        | RouteOne Home | Participating Finance S | ources   Participati | ng Dealer : | Service Prov     |
|--------------------------|---------------|------------------|------------------|---------------|----------------------|-------------|------------------------|---------------|-------------------------|----------------------|-------------|------------------|
| CBI 700 Cr<br>Login Info | redit Dealers | ship ITL (DY4CL) |                  | Notifications |                      |             |                        |               |                         | Live Chat Test       | 0           | U                |
| News/Info                | Deals +       | New App+         | Contracts +      | Credit Repo   | orts & Customers +   | Compliance+ | SecureDoc <i>One</i> + | Payoff Quote+ | Vehicle Values +        | Menu                 | Rates &     | Forms            |
| Reports +                | Admin -       |                  |                  |               |                      |             |                        |               |                         |                      |             |                  |
| Desktop                  | 0             |                  |                  |               |                      |             |                        |               |                         |                      |             |                  |
| Deals /                  | All Deals     |                  |                  |               |                      |             |                        |               |                         | Exp                  | and Filt    | ers 🗙            |
| adkins                   | ٩             | Date Range       | 12/19/2023 - 12/ | 21/2023       | Update               |             |                        |               |                         |                      | Ex          | port All         |
| Deal S                   | Source - Ap   | op Source - Aj   | pplicant/CoApp ' | ✓ Crea        | dit App <del>-</del> |             |                        | Contr         | act + F&I +             | Sales                | -           | Log 🌱            |
| 700 Cre                  | edit Docs     | A                | DKINS, ALISSA    |               |                      |             |                        |               | Jason (                 | Siltner Jason (      | Giltner     | 12/20<br>1:46 pm |
| age Size:                | 10 25         | 50 100           |                  |               |                      |             |                        |               |                         |                      |             | 1-1 of 1         |

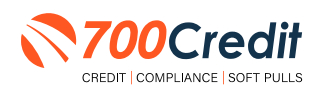

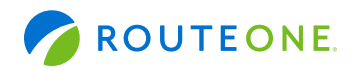

In the left-hand navigation panel of the customer profile, locate and select the "Documents" tab.

| Login infi            |                                                   | Notifications:               |                            |                        |                |                            | 0.00                  |
|-----------------------|---------------------------------------------------|------------------------------|----------------------------|------------------------|----------------|----------------------------|-----------------------|
| News/Info Deals - Ner | w App + Contracts +                               | Credit Reports & Customers - | Compliance +               | SecureDoc <i>One</i> - | Payoff Quote - | Vehicle Values -           | Menu Rates & Forms    |
| eports - Admin -      |                                                   |                              |                            |                        |                |                            |                       |
| Summary               | Customer                                          |                              |                            |                        |                | ADKINS, A                  | LISSA (DJ-1-10988835) |
| L Customer            | Applicant                                         | +                            |                            |                        |                |                            |                       |
| Credit & Compliance   | ALISSA ADKINS<br>(248) 599-1057                   | Current                      | 234 SWEET GUM RI           | D 5238                 | Previous:      |                            |                       |
| Deal Structure        | Date of Birth: 0                                  | 9/3//1998                    | Paridence                  | 36.30                  |                |                            |                       |
| Documents             | Education Level                                   | i:                           | Rent/Mortgage:             |                        |                |                            |                       |
|                       | ID Type:<br>ID Issuing State                      |                              | ID #:<br>ID Expiration Dat | e:                     | ID             | Date Issued:               |                       |
| J bear history        | Current Employe                                   | nent                         |                            |                        |                |                            |                       |
| Merge This Deal       | Employment Ty<br>Employment Sta<br>Employment Tit | pe:<br>atus:<br>tle:         | Employer:<br>Phone Number: |                        | Tin            | ne at Job/Retired:<br>ome: |                       |
|                       | Previous Employ                                   | ment                         |                            |                        |                |                            |                       |
|                       | Employment Tit                                    | ile:                         | Employer:<br>Phone Number: |                        | Tin            | ne at job:<br>ome:         |                       |
|                       | Other Income S                                    | ource:                       |                            |                        |                |                            |                       |

Inside the **"Deal Jacket Documents"** section, dealers will see a list of available documents to view: **"QuickScanLicenseBack, QuickScanResults, QuickScanLicenseFront and QuickScanSelfie"**.

Click the green printer icon to open the document(s).

|                                           | and the second second second               |                    | 1                            | CouteOne Home   Participating Pinance Se | vurces   Participating Dealer Service P |
|-------------------------------------------|--------------------------------------------|--------------------|------------------------------|------------------------------------------|-----------------------------------------|
| CBI 700 Credit Dealership I<br>Login Info | TL (DY4CL) Notifications:                  |                    |                              |                                          | 0·0 U                                   |
| ews/info Deals - N                        | ew App- Contracts- Credit Reports & Custom | ers - Compliance - | SecureDoc <i>One</i> - Payol | f Quote - Vehicle Values -               | Menu Rates & Forms                      |
| eports+ Admin+                            |                                            |                    |                              |                                          |                                         |
|                                           |                                            |                    |                              | TADKINS, AL                              | SSA (DJ-1-10988835)                     |
| summary                                   | Documents F&I Manager Jason                | Giltner            | Sales Manager Jason Giltr    | ner Last Upd                             | ate 12/20/23 01:46 pm                   |
| Customer                                  |                                            |                    |                              |                                          |                                         |
| Credit & Compliance                       | ALISSA ADKINS                              | Status -           | Hear ID 💌                    | Date/Time T                              | Action                                  |
| Deal Structure                            | Document *                                 | Status -           | User ID -                    | Daternine                                | Action                                  |
| Documents                                 | Deal Jacket Documents                      |                    |                              |                                          |                                         |
|                                           | ▼ Document                                 | Status 🕶 📥         | User ID 🔻                    | Date/Time 🔻                              | Action                                  |
| Deal History                              | QuickScanLicenseBack                       | GENERATED          | 700CREDIT                    | 12/20/2023 1:46 pm                       | 🖶 🚥 🗶                                   |
| erge This Deal                            | QuickScanLicenseFront                      | GENERATED          | 700CREDIT                    | 12/20/2023 1:46 pm                       | 🖶 ob 🗶                                  |
|                                           | QuickScanResults                           | GENERATED          | 700CREDIT                    | 12/20/2023 1:46 pm                       | e 🗠 🗶                                   |
|                                           | QuickScanSelfie                            | GENERATED          | 700CREDIT                    | 12/20/2023 1:46 pm                       | = •°×                                   |
|                                           |                                            |                    |                              |                                          |                                         |
|                                           | Select All Documents                       |                    |                              |                                          |                                         |
|                                           | Print Selected                             |                    |                              |                                          | Help Center nem                         |

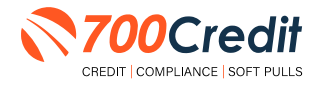

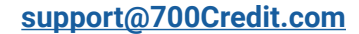

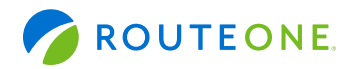

The selected QuickScan document(s) will appear in a separate pop-up window.

| 0                                         |                           |                              |                       |                         | RouteOne Hom                | e i Participating Pinance | Sources   Participating Deale | r Service I |
|-------------------------------------------|---------------------------|------------------------------|-----------------------|-------------------------|-----------------------------|---------------------------|-------------------------------|-------------|
| CBI 700 Credit Dealership IT<br>Logn Info | rl (DV4CL)                | Notifications:               |                       |                         |                             |                           | 0· 0                          | O           |
| News/Info Deals - Ne                      | w App - Contracts -       | Credit Reports & Custom      | ers - Complia         | nce- SecureDoc <i>O</i> | ne- Payoff Quote-           | Vehicle Values -          | Menu Rates 8                  | & Forms     |
| Reports - Admin -                         | 63c6986a                  | d21c-4e61-8a4d-4bce45dd482f  | Work - Microsoft Edge |                         |                             | - 0                       | ×                             |             |
|                                           | 🗅 http                    | c//testint.r1dev.com/custome |                       | t-pdf/4e983e28-de6c-45  | i5e-949c-6dda288edd43/63    |                           | 01.1.10988                    | 835)        |
| Summary                                   | 17 W                      | <ul> <li>∀ ~ + ∞</li> </ul>  |                       | 🗉 i ofi 🤉               |                             | 4 0 B                     |                               | 0.55)       |
| L Customer                                | Doc                       |                              |                       |                         |                             |                           | 0/23 01:46 pm                 |             |
| Credit & Compliance                       | ALISSA A                  |                              |                       |                         |                             |                           | lion                          |             |
| Deal Structure                            | bocum                     |                              |                       |                         |                             |                           |                               |             |
| E Documents                               | Deal Jack                 | QuickScan                    | Results Sur           | nmary                   |                             |                           |                               |             |
| 2                                         | <ul> <li>Docur</li> </ul> | ✓ Passe                      |                       |                         |                             |                           | tion                          |             |
| Deal History                              | D Quicks                  |                              |                       |                         |                             |                           | e 🛋 :                         | ×           |
| Merge This Deal                           | D Quicks                  |                              |                       |                         |                             |                           | 8 📫 🗉                         | ×           |
|                                           | D Quicks                  | ID Information Verif         | ication               |                         |                             |                           | 8 -                           | ×           |
|                                           |                           | First name                   | Last name             | Date of birth           | Mobile number               |                           | 0                             |             |
|                                           | U Quicks                  | ALISSA                       | ADKINS                | 09/30/1998              | 2485991067                  |                           | 12                            | ×           |
|                                           | Select (                  | Address<br>234 SWEET GU      | M RD , PITTSBURGH     | (.PA 15238              | Document Number<br>28124049 |                           |                               |             |
|                                           | Print Sel                 |                              |                       |                         |                             |                           | Help Center                   | ne          |

Dealers can then go back into their 700Dealer portal's "Applicant List", and within the "Applicant Details/ Applicant History" section confirm the addition of QuickScan documents into their RouteOne deal jacket.

| TOUCIE                                         | un                                                                                    |                                                                         | User: Jason Gilt           | ner  Account: Jasc          | on Auto Group   Dealers All   |                               |                     |        |
|------------------------------------------------|---------------------------------------------------------------------------------------|-------------------------------------------------------------------------|----------------------------|-----------------------------|-------------------------------|-------------------------------|---------------------|--------|
| Applicant List                                 | Date Range : Month to Date 😪                                                          |                                                                         |                            | (                           | Bulk Action 🛛 QuickScan 🗸     | Search :                      | 3.                  | 9      |
| Applicant List                                 | Applicants                                                                            |                                                                         |                            |                             |                               |                               |                     |        |
| Mailhouse Quève                                | Applicant                                                                             | Products                                                                | Status                     | User                        | Dealer                        | Date                          | Action              | +      |
| QuickScreen Batch Upload                       | ALISSA ADKINS                                                                         | QSCAN(r)                                                                | Completed                  | gwguickscan                 | jilison ridiculous            | 12/20/23 1:44 PM              | Details Edit Submit |        |
|                                                | ALISSA ADKINS                                                                         | QSCAN(2)                                                                | Completed                  | gwquickscan                 | jason ridiculous              | 12/20/23 10:53 AM             | Details Edit Submit |        |
|                                                | CHRIS AVERY                                                                           | QSCAN(C)                                                                | Completed                  | gwquickscan                 | Jason ridiculous              | 12/18/23 4:19 PM              | Details Edit Submit |        |
|                                                | 8134134881                                                                            | QSCAN(Z)                                                                | Error                      | gwquickscan                 | jason ridiculous              | 12/18/23 3:03 PM              | Details Edg Submg   |        |
|                                                | 5635949699                                                                            | QSCAN(E)                                                                | Error                      | gwquickscan                 | jason ridiculous              | 12/18/23 12:06 PM             | Details Edit Submit |        |
|                                                | 5635949883                                                                            | QSCAN(E)                                                                | Error                      | gwiquickscan                | 1850h ridiculous              | 12/18/23 11:59 AM             | Details Edit Submit |        |
|                                                | CHRIS.AVERY                                                                           | QSCAN(C)                                                                | Completed                  | gwquickscan                 | jason ridiculous              | 12/18/23 10:55 AM             | Details Edit Submit |        |
|                                                | 5635949883                                                                            | QSCAN(E)                                                                | Error                      | gwquickscan                 | jason ridiculous              | 12/18/23 8:32 AM              | Details Edit Submit |        |
|                                                | CHRIS.AVERY                                                                           | QSCAN(F)                                                                | Completed                  | gwquickscan                 | jason ridiculous              | 12/8/23 7:47 AM               | Details Edit Submit |        |
|                                                | CHRISAVERY                                                                            | QSCAN(7)                                                                | Completed                  | gwquickscan                 | jason ridiculous              | 12/7/23 11:58 AM              | Details Edit Submit |        |
| Applicant List                                 |                                                                                       |                                                                         |                            | Next                        |                               |                               |                     | Págé 1 |
| Rew Applicant                                  | ADD SEEN Approarts                                                                    |                                                                         |                            |                             |                               |                               |                     |        |
| Compliance                                     | Applicant Details                                                                     |                                                                         |                            |                             |                               |                               |                     |        |
| LMS / Training                                 | Home Phone: 248-599-1067<br>Mobile: 248-599-1067                                      |                                                                         |                            |                             |                               |                               |                     | *      |
| Poc Verification                               | Add Note Applicant History                                                            |                                                                         |                            |                             |                               |                               |                     |        |
| User Guides                                    | RouteOne Documents<br>OUTCK_SCAN >> User completed scan process                       | Date/Time<br>12/20/2023 2:46:42 PM<br>12/20/2023 2:46:41 PM             | GWQuickScan<br>GWQuickScan | QuickScan D<br>Status: Pass | ocuments added to RouteOne De | al Jacket (DLF, DLB, SF, QSR) |                     |        |
| Usage Analysis                                 | QUICK_SCAN -> User completed scan process<br>QUICK_SCAN -> TransUnion Response        | 12/20/2023 2:46:41 PM<br>12/20/2023 2:46:40 PM                          | GWQuickScan<br>GWQuickScan | Status: Pass                | deleased                      |                               |                     | - 1    |
| Administration                                 | QUICK_SCAN -> SMS Response<br>QUICK_SCAN -> SMS Response<br>QUICK_SCAN -> SMS Request | 12/20/2023 2:44:18 PM<br>12/20/2023 2:44:14 PM<br>12/20/2023 2:44:13 PM | GWQuickScan<br>GWQuickScan | SMS Status:                 | sent                          |                               |                     | 1      |
| Automatic Identity<br>Validation with ID Drive | AppOne Push<br>RouteOne Push                                                          | 12/20/2023 1:46:46 PM<br>12/20/2023 1:46:41 PM                          | GWQuickScan<br>GWQuickScan | Successful<br>Successful    |                               |                               |                     |        |

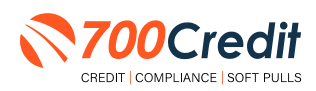

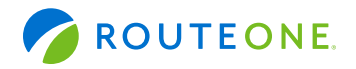

If QuickScan has been successfully integrated into the deal jacket, the action **"RouteOne Documents"**, will be presented in the history list. The **"Notes"** column, which provides more details on the action, will include **"QuickScan Documents added to RouteOne Deal Jacket"**, and abbreviations indicating which specific documents were added (*DLF, DLB, QSR, PP and/or SF*).

**DLF** - Driver's License Front**QSR** - QuickScan Results**SF** - Selfie**DLB** - Driver's License Back**PP** - Passport

| Add New Applicant                                           |                       |             |                                                                       |
|-------------------------------------------------------------|-----------------------|-------------|-----------------------------------------------------------------------|
| Applicant Details                                           |                       |             |                                                                       |
| Home Phone: 248-599-1067<br>Mobile: 248-599-1067<br>E-Mail: |                       |             | monony income.                                                        |
| Add Note Applicant History                                  |                       |             |                                                                       |
| Action                                                      | Date/Time             | User Name   | Notes                                                                 |
| RouteOne Documents                                          | 12/20/2023 2:46:42 PM | GWQuickScan | QuickScan Documents added to RouteOne Deal Jacket (DLF, DLB, SF, QSR) |
| QUICK_SCAN -> User completed scan process                   | 12/20/2023 2:46:41 PM | GWQuickScan | Status: Pass                                                          |
| QUICK_SCAN -> User completed scan process                   | 12/20/2023 2:46:41 PM | GWQuickScan | Status: Pass                                                          |
| QUICK_SCAN -> TransUnion Response                           | 12/20/2023 2:46:40 PM | GWQuickScan |                                                                       |
| QUICK_SCAN -> SMS Response                                  | 12/20/2023 2:44:18 PM | GWQuickScan | SMS Status: delivered                                                 |
| QUICK_SCAN -> SMS Response                                  | 12/20/2023 2:44:14 PM | GWQuickScan | SMS Status: sent                                                      |
| QUICK_SCAN -> SMS Request                                   | 12/20/2023 2:44:13 PM | GWQuickScan |                                                                       |
| AppOne Push                                                 | 12/20/2023 1:46:46 PM | GWQuickScan | Successful                                                            |
| RouteOne Push                                               | 12/20/2023 1:46:41 PM | GWQuickScan | Successful                                                            |
| 4                                                           |                       |             |                                                                       |

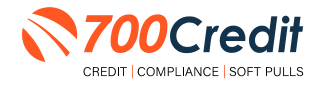

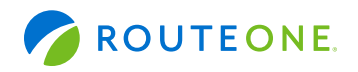

#### Introduction to 700Dealer.com

All 700Credit dealers have exclusive access to their own personal credit portal hosted at 700Dealer.com. The unique platform provides dealers a single tool to seamlessly navigate and monitor credit data from all of their solutions; including, credit reports, compliance and soft pull solutions, ID verification and driver's license authentication platforms.

You should have received your username and password in a welcome email from our team. If you did not receive this email, or have misplaced it, please contact our support department at: support@700credit.com | (886) 273-3848.

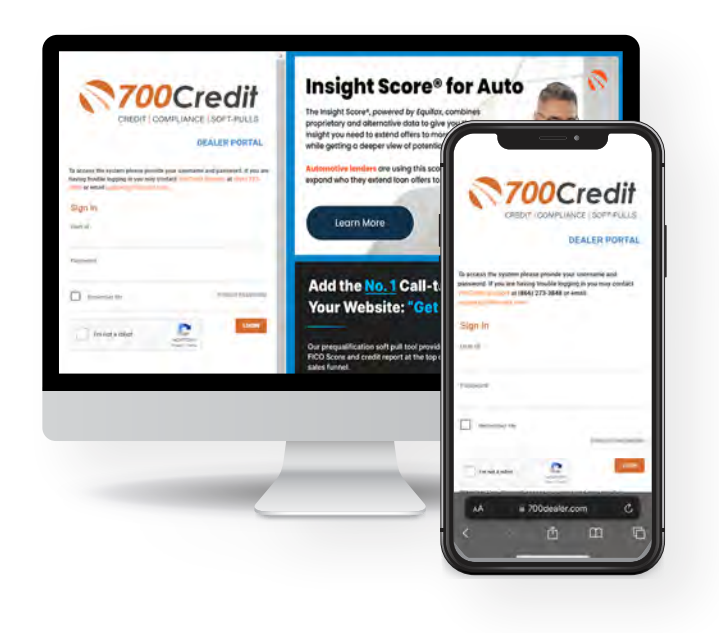

### **Applicant List**

When you log in to 700Dealer.com, simply click on the "Applicant List" menu item in the left-hand column and you will see a list of all. You can select "Date Range" to view different timeframes.

By clicking on any name in the list, you can view their full credit report, red flag, and a link to their compliance dashboard. If a soft pull, prequalification or driver's license authentication was run, you will see those results.

|                                                                                                    | 100                                                                                                    |                    |                                                                                                    |                                            |                                                                                 | Credit Report                                                                                                    |
|----------------------------------------------------------------------------------------------------|----------------------------------------------------------------------------------------------------|--------------------|----------------------------------------------------------------------------------------------------|--------------------------------------------|---------------------------------------------------------------------------------|----------------------------------------------------------------------------------------------------|
| 700Cr                                                                                                    | edit                                                                                                    |                    |                                                                                                    |                                            | JANE AARDEN                                                                     | DDB: 11.01/1950 Date 01.03/00                                                                                                    |
| Applicant Lint                                                                                                    | Beer Reep Light School +7                                                                                                    |                    |                                                                                                    | QuickQu                                    | alify Poculte                                                                   | 53H: 000-00-123# M-Elley: 08/08/20                                                                                                    |
| And in the local division of the local division of the local divis | Astat                                                                                                    |                    |                                                                                                    | Quickqui                                   | any results                                                                     | Reported: 03/14/20                                                                                                    |
| Address in the                                                                                                    | Conception 111                                                                                                    |                    | New Lot.                                                                                                    | Result: Applicant Found                    | Score: 618                                                                      | Subsender: FDC                                                                                                    |
|                                                                                                    |                                                                                                    | 10 Jac 8 7         | Langarda                                                                                                    | · · · · · · · · · · · · · · · · · · ·      | Powered by EX: FICO AUTO V5                                                     | Sub Code: C500012080.                                                                                                    |
|                                                                                                    |                                                                                                    | P. (4)             | -Long-Mark                                                                                                    | Consumer Information:                      |                                                                                 | Day State Lat                                                                                                    |
|                                                                                                    |                                                                                                    |                    | Complete.                                                                                                    | Address: Jane Doe<br>Address: 123 Main St. | Phone: (999)-555-1234                                                           | MINDRAM ME DAGE<br>NURSHAM MA 555121                                                                                                    |
|                                                                                                    |                                                                                                    | THE OWNER WATER OF | a response.                                                                                                    | Fairmington Hus, MI 40234                  |                                                                                 |                                                                                                    |
|                                                                                                    |                                                                                                    | PR (94)            | T DOGUMENT                                                                                                    | Auto Summary:                              |                                                                                 | 0275/10                                                                                                    |
|                                                                                                    | First, Last Name                                                                                                    |                    | Congress                                                                                                    | Available Revolving Credit: \$1,452.00     | Auto Inquiries last 30 days: 0                                                  | 3                                                                                                    |
|                                                                                                    |                                                                                                    | - 100              | Constant and the second second | **                                         | No of Late Paymetic Monthly Payme<br>NA \$382.00     Tode Open Date: 11/19/2015 | eet<br>D<br>D<br>D<br>D<br>D<br>D<br>D<br>D<br>D<br>D<br>D<br>D<br>D<br>D<br>D<br>D<br>D<br>D                                                                                                    |
| Appliantics                                                                                                    |                                                                                                    |                    | Berling Standard Stand<br>27 websites Stand Stand<br>Completes Stand Stand                                                                                                    | N ==== 👩                                   | No of Late Payments: Monthly Payment     S206.00                                | and Managering Brance and an an an an an an an an an an an an an                                                                                                    |
| here Applicant                                                                                                    | And a local diversion of the local diversion of the local diversion |                    | All Control Control Co | 2 2 2                                      | NO<br>Trade Open Date:                                                          | - Bar Mar M av a To HUNDON                                                                                                    |
| Compliance                                                                                                    | Applications.                                                                                                    |                    | Energy and Agent                                                                                                    |                                            | 07/21/2011                                                                      |                                                                                                    |
| they have                                                                                                    | Applied Marp                                                                                                    |                    | 8 New Applicant                                                                                                    | •                                          | è                                                                               |                                                                                                    |
| And and statements                                                                                                    |                                                                                                    |                    | Compliance                                                                                                    |                                            | PRINT NOW                                                                       | Gode Score Factor Description                                                                                                    |
| ADMANTYDAY                                                                                                    |                                                                                                    |                    | Califier Califier     Califier     Califier     Califier     Califier     Califier     Califier     Califier     Califier                                                                                                    |                                            | Sang-ellins kodel dis                                                           | Voru since discourse of the latents protection     Vorus since discourse of informations     Vorus and vorus informations     Vorus and vorus informations     Vorus and vorus informations     Vorus and vorus informations     Vorus and vorus informations     Vorus and vorus informations     Vorus and vorus informations     Vorus informations     Vorus informations                                                                                                    |
|                                                                                                    |                                                                                                    |                    | NEW FEATURES                                                                                                    | -                                          |                                                                                 | Provide and the party sector of the party of the party of the par |

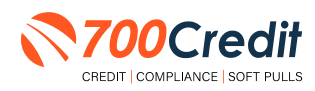

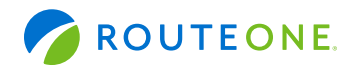

#### **Managing Users**

You can add, edit or delete users who have access to your customer, credit and lead information through the following process:

- 1. Log in to 700Dealer.com
- 2. Click on the "Users" link in the left-hand navigation bar
- 3. To edit a user's credentials, click the "Edit" link on the right
- 4. To delete a user, click the "Delete" link on the right
- 5. To create a new user, click on the "Copy" link on the right.

| Administration        |                     |                                                                                                    |              |              |        |                                   | Search       |      | Go                   |
|-----------------------|---------------------|----------------------------------------------------------------------------------------------------|--------------|--------------|--------|-----------------------------------|--------------|------|----------------------|
| Account Profile       | Hide Inactive       |                                                                                                    |              |              |        |                                   |              | -    | _                    |
| Online Invoicing      | UserID              | Name                                                                                                    | UserLevel    | UserType     | Status | Dealer                            | City         | Stat | Action               |
| Site security         | cartercountydcjoudl | CU DL Interface                                                                                                    | Dealer User  | Gateway User | Active | Carter County Dodge Chrysler Jeep | Ardmore      | OK   | Edit   Delete   Copy |
| Dealers               | cartercountydcjdc   | Elend Solutions Interface                                                                                                    | Dealer User  | Gateway User | Activé | Carter County Dodge Chrysler Jeep | Ardmore      | OK.  | Edit   Delete   Copy |
| Usera                 | cartercountydcpg    | ElendSolutionsPQ Interface                                                                                                    | Dealer User  | Gateway User | Active | Carter County Dodge Chrysler Jeep | Ardmore      | OK.  | Edit   Delete   Copy |
| User Levels           | cartercountyhyucudl | CU DL Interface                                                                                                    | Dealer User  | Gateway User | Active | Carter County Hyundai             | Ardmore      | OK.  | Edit   Delete   Copy |
| Data Access           | cartercountyhyude   | Elend Solutions Interface                                                                                                    | Dealer User  | Gateway User | Active | Carter County Hyundai             | Ardmore      | OK.  | Edit   Delete   Copy |
| offers                | cchyundaidcpq.      | ElendSolutionsPQ Interface                                                                                                    | Dealer User  | Gateway User | Active | Carter County Hyundai             | Ardmore      | OK.  | Edit   Delete   Copy |
| York Engine Maniter   | fchavez             | Frank Chavez                                                                                                    | Dealer Admin | ODE User     | Active | Carter County Dodge Chrysler Jeep | Ardmore      | OK   | Edit   Delete   Copy |
| Great Englise monitor | keystonechevycudi   | CU DL Interface                                                                                                    | Dealer User  | Gateway User | Active | Reystone Chevrolet                | Sand Springs | OK   | Edit   Delete   Copy |
| UsenD Lookop          | keystonechevydrc    | Drive Centric Interface                                                                                                    | Dealer User  | Gateway User | Active | Keystone Chevrolet                | Sand Springs | ÔK.  | Edit   Delete   Copy |
| Subcode Lookup        | keystonegbg         | Gubagoo Interface                                                                                                    | Dealer User  | Gateway User | Active | Keystone Chevrolet                | Sand Springs | OK   | Edit   Delete   Copy |
| Popup                 |                     | and the second second sec |              |              | 12     |                                   |              |      |                      |

When you click on **"Edit"**, you will be brought to a screen where you can make changes to the information.

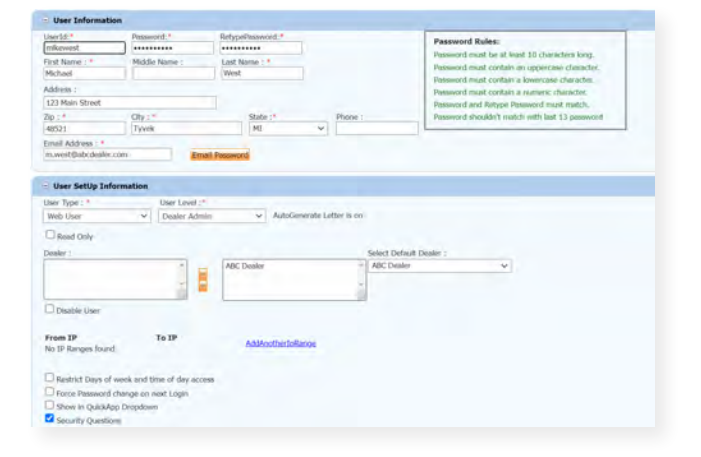

### **Creating a New User**

| Administration         |                    |                            |              |              |        |                                   | Search       |       |             | Ga   |
|------------------------|--------------------|----------------------------|--------------|--------------|--------|-----------------------------------|--------------|-------|-------------|------|
| Account Profile        | Hide Inactive      |                            |              |              |        |                                   |              |       |             | _    |
| Online Invoicing       | UserID             | Name                       | UserLevel    | UserType     | Status | Dealer                            | City         | State | Action      |      |
| Site security          | cartercountydcjoxd | CU DL Interface            | Dealer User  | Gateway User | Active | Carter County Dodge Chrysler Jeep | Ardmore      | OK    | Edit   Dele | Copy |
| Dealers                | cartercountydcjdc  | Elend Solutions Interface  | Dealer User  | Gateway User | Active | Carter County Dodge Chrysler Jeep | Ardmore      | QK.   | Edit   Dek  | Copy |
| Usera                  | cartercountydcpg   | ElendSolutionsPQ Interface | Dealer User  | Gateway User | Active | Carter County Dodge Chrysler Jeep | Ardmore      | OK    | Edit   Dele | Copy |
| User Levels            | cartercountyhyucud | CU DL Interface            | Dealer User  | Gateway User | Active | Carter County Hyundai             | Ardmore      | OK.   | Edit   Dele | Copy |
| Data Access            | cartercountyhyudo  | Elend Solutions Interface  | Dealer User  | Gateway User | Active | Carter County Hyundai             | Ardmore      | OK.   | Edit   Dek  | Copy |
| offers                 | cchyundaidcpg      | ElendSolutionsPQ Interface | Dealer User  | Gateway User | Active | Carter County Hyundai             | Ardmore      | OK.   | Edit   Dele | CORY |
| Const English Manitar  | fchavez            | Frank Chavez               | Dealer Admin | ODE User     | Active | Carter County Dodge Chrysler Jeep | Ardmore      | OK    | Edit   Dek  | Copy |
| Credit Englise monitor | keystonechevycudi  | CU DL Interface            | Dealer User  | Gateway User | Active | Reystone Chevrolet                | Sand Springs | OK .  | Edit   Dek  | Copy |
| usenu Looкup           | keystonechevydrc   | Drive Centric Interface    | Dealer User  | Gateway User | Active | Keystone Chevrolet                | Sand Springs | OK.   | Edit   Dele | Copy |
| Subcode Lookup         | keystonegbg        | Gubagoo Interface          | Dealer User  | Gateway User | Active | Keystone Chevrolet                | Sand Springs | OK    | Edit   Dele | Copy |
| Popup<br>DAS Detail    | 12                 |                            |              |              |        |                                   |              |       |             |      |

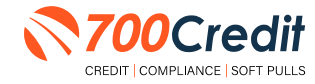

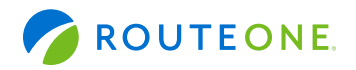

To create a new user, it is easiest to find a similar user id, and select the "Copy" action, as highlighted in the previous step.

You can then fill in the new user information and make any changes in the setup necessary.

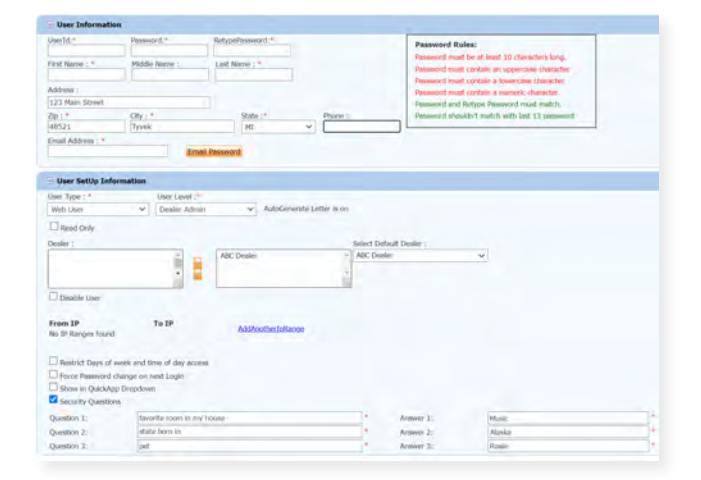

### **Viewing Invoices**

Dealers can also view their monthly invoices online by selecting the **"Online Invoicing"** tab in the left-hand menu.

| Administration                         | Simplice Dates   11-21-2028 • 96                                                                  | nthiy this are available for 6 months |                                        |  |  |  |  |  |  |
|----------------------------------------|---------------------------------------------------------------------------------------------------|---------------------------------------|----------------------------------------|--|--|--|--|--|--|
| * Assert Profile                       | Billing Summary                                                                                   |                                       |                                        |  |  |  |  |  |  |
| <ul> <li>Qualitat Investing</li> </ul> | Envision Number: 605347                                                                           |                                       | forms                                  |  |  |  |  |  |  |
| + Dealers                              | Past Due Balance                                                                                  | Se.00                                 | 700Credit w5 Form                      |  |  |  |  |  |  |
| + Osko                                 | CLEHWE ACTIVITY                                                                                   | \$1295.30                             | Addit Park Schut Form                  |  |  |  |  |  |  |
| * User Loyets                          |                                                                                                   |                                       | CC One Time Payment Authorization Farm |  |  |  |  |  |  |
| # Lattins                              | Invoice Total                                                                                     | \$1295.30                             | SaleRep: MORRI & ASSOCIATES-LLC        |  |  |  |  |  |  |
| # Cradi Engina Manitar                 |                                                                                                   |                                       | MADY: NEDTIZE                          |  |  |  |  |  |  |
| <ul> <li>UsedD Lookup</li> </ul>       | Online Payments                                                                                   | \$0.00                                |                                        |  |  |  |  |  |  |
| · Bubcode Lookup                       | Anto Payments                                                                                     | \$0.00                                |                                        |  |  |  |  |  |  |
| # DAS Detail                           |                                                                                                   |                                       |                                        |  |  |  |  |  |  |
| (Income)                               |                                                                                                   |                                       |                                        |  |  |  |  |  |  |
| Applicant List                         | Balance due by 12/11/2018                                                                         | \$1395.30                             |                                        |  |  |  |  |  |  |
| The Nevy Applicant                     | Manager Institut                                                                                  | Pay Now                               |                                        |  |  |  |  |  |  |
| Compliance                             | Payments made over phone or through mult after modes date are not reflected in BALANCE shown here |                                       |                                        |  |  |  |  |  |  |
| 🖅 Usege Analysis                       | (                                                                                                 |                                       |                                        |  |  |  |  |  |  |
| Administration                         | Invoice Details                                                                                   |                                       |                                        |  |  |  |  |  |  |
| O Dealer<br>Summit                     | ELK GROVE KA<br>BIER LATURA GROVE DE<br>ELK GROVE CA 95757                                        | INVOICE                               | 700Credit                              |  |  |  |  |  |  |
| REGISTER NOW!                          | The same block and an and that                                                                    |                                       | 2-6-                                   |  |  |  |  |  |  |

You should have been sent your <u>700Dealer.com</u> login credentials in one of our welcome emails to you. If you cannot locate your credentials or have any questions, you may send us an email or give us a call at the following:

SUPPORT: (866) 273-3848 (Option 4) or support@700Credit.com.

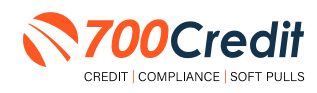